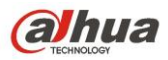

# Návod pro inteligentní funkce IPC

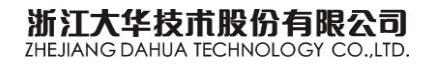

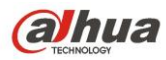

# Obsah

| Obs | ah                                           | . 2      |
|-----|----------------------------------------------|----------|
| 1   | Smart Plan                                   | .5       |
| 1.1 | Popis funkce                                 | . 5      |
| 2   | Počítání lidí                                | .5       |
| 2.1 | Popis funkce                                 | . 5      |
| 2.2 | Požadavky na testovanou oblast               | . 6      |
|     | 2.2.1 Požadavky na směr počítání             | . 6      |
|     | 2.2.2 Požadavky na oblast                    | . 6      |
|     | 2.2.3 Požadovaná výška                       | . 8      |
|     | 2.2.4 Požadavky na šířku pokrytí             | . 9      |
|     | 2.2.5 Požadavky pro stropní montáž           | . 9      |
| 2.3 | Konfigurace                                  | . 9      |
|     | 2.3.1 Síťová nastavení                       | . 9      |
|     | 2.3.2 Nastavení pravidel                     | 10       |
|     | 2.3.3 Report                                 | 10       |
| 2.4 | Upozornění                                   | 11       |
| 3   | Funkce Stereo Vision People Counting         | 12       |
| 3.1 | Popis funkce                                 | 12       |
| 3.2 | Požadavky na testovanou oblast               | 12       |
|     | 3.2.1 Požadavky na výběr a instalaci modelu  | 12       |
|     | 3.2.2 Požadavky na scénář                    | 12       |
|     | 3.2.3 Požadavky na výšku a šířku záběru      | 14       |
| 3.3 | Konfigurace                                  | 15       |
|     | 3.3.1 Síťové nastavení                       | 15       |
|     | 3.3.2 Konfigurace kalibrace                  | 16       |
|     | 3.3.3 Konfigurace pravidel                   | 17       |
| 3.4 | Upozornění                                   | 18       |
|     | 3.4.1 Faktory ovlivňující výsledek statistik | 18       |
|     | 3.4.2 Klasifikace dat počítání lidí          | 18       |
| 4   | Rozpoznávání tváře                           | 19       |
| 4.1 | Popis funkce                                 | 19       |
| 4.2 | ,<br>Požadavky na oblast testování           | 19       |
|     | 4.2.1 Instalační požadavky                   | 19       |
|     | 4.2.2 Požadavky na odladění                  | 20       |
| 4.3 | Konfigurace                                  | 21       |
| 4.4 | Optimized snap - optimalizované zachycení    | 22       |
| 5   | Funkce hluboké učení tváří                   | 22       |
| 51  | Popis funkce                                 | 22       |
| 52  | Požadavky na testovanou oblast               | <br>22   |
| 5.3 | Instalační požadavky                         | <br>24   |
| 5.4 | Odladění požadavků                           | 24       |
| О.т |                                              | <u>-</u> |

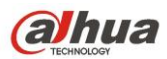

|      | 5.4.1 Příprava odladění                                       | 24                        |
|------|---------------------------------------------------------------|---------------------------|
|      | 5.4.2 Hlavní scéna                                            | 26                        |
|      | 5.4.3 WDR scény                                               | 26                        |
| 5.5  | Konfigurace operací                                           | 29                        |
|      | 5.5.1 Konfigurace funkce rozpoznávání obličejů pro HF8242F-FR | 29                        |
|      | 5.5.2 Konfigurace funkce rozpoznávání obličejů pro HF8242F-FD | 32                        |
| 6    | Teplotní mapa                                                 | 33                        |
| 6.1  | Popis funkce                                                  | 33                        |
| 6.2  | Konfigurace                                                   | 34                        |
| 6.3  | Volitelné funkce                                              | 34                        |
| 7    | Flip Mode                                                     | 34                        |
| 7 1  | Pania funkca                                                  | 24                        |
| 7.1  | Popis lunkce                                                  | 34<br>26                  |
| 1.Z  | Roningurace                                                   | 30                        |
| 0    | EIS                                                           | 37                        |
| 8.1  | Popis funkce                                                  | 37                        |
| 8.2  | Konfigurace                                                   | 37                        |
| 8.3  | Upozornění                                                    | 37                        |
| 9    | Odmlžení                                                      | 38                        |
| 9.1  | Popis funkce                                                  | 38                        |
| 9.2  | Konfigurace                                                   | 38                        |
| 9.3  | Upozornění                                                    | 38                        |
| 10   | Triple stream                                                 | 38                        |
| 10 1 | 1 Ponis funkce                                                | 38                        |
| 10.2 | 2 Konfigurace                                                 | 00                        |
| 10.3 | 3 Upozornění                                                  |                           |
| 11   | BOI                                                           |                           |
|      |                                                               |                           |
| 11.1 | Popis funkce                                                  | 39                        |
| 11.2 |                                                               | 39                        |
| 11.0 |                                                               | 40                        |
| 12   |                                                               | 40                        |
| 12.1 | 1 Popis funkce                                                | 40                        |
| 12.2 | 2 Konfigurace                                                 | 40                        |
| 12.3 | 3 Upozornění                                                  | 40                        |
| 13   | Zvuk                                                          | 41                        |
| 13.1 | 1 Popis funkce                                                | 41                        |
| 13.2 | 2 Konfigurace                                                 | 41                        |
| 14   | Detekce zvuku                                                 | 42                        |
| 14 1 | 1 Ponis funkce                                                | 42                        |
| 14.2 | 2 Nastavení                                                   | <u>عب</u><br>12           |
| 14 ? | 3 Upozornění                                                  | 42                        |
| 15   | ABE                                                           | 42                        |
| .0   |                                                               | ···· ·· <u>·</u> <u>·</u> |

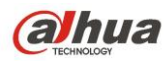

| 15.1 | Popis funkce                    | 42 |
|------|---------------------------------|----|
| 15.2 | Nastavení                       | 43 |
| 15.3 | Upozornění                      | 43 |
| 16   | Překročení čáry                 | 43 |
| 16.1 | Popis funkce                    | 43 |
| 16.2 | Požadavky na testovací bod      | 43 |
| 16.3 | Konfigurace                     | 44 |
| 16.4 | Nastavení funkcí                | 45 |
| 17   | Vniknutí                        | 45 |
| 17.1 | Popis funkce                    | 45 |
| 17.2 | Požadavky na testovaný bod      | 45 |
| 17.3 | Konfigurace                     | 46 |
| 17.4 | Nastavení funkcí                | 46 |
| 18   | Zanechaný objekt/Zmizelý objekt | 47 |
| 18.1 | Popis funkce                    | 47 |
| 18.2 | Požadavky na testovací bod      | 47 |
| 18.3 | Konfigurace                     | 48 |
| 18.4 | Rozšířené nastavení funkce      | 49 |
| 18.5 | Upozornění                      | 49 |
| 19   | Změna scény                     | 49 |
| 19.1 | Popis funkce                    | 49 |
| 19.2 | Požadavky na testovaný bod      | 49 |
| 19.3 | Konfigurace                     | 50 |
| 19.4 | Nastavení funkcí                | 51 |
| 20   | FAQ                             | 51 |

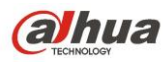

# 1 Smart Plan

## 1.1 Popis funkce

Smart plan je hlavním přepínačem pro inteligentní analýzu, jako jsou funkce "Detekce obličeje", "Tepelná mapa", "IVS", "Počítání lidí" a podobně. Příslušné inteligentní funkce mohou být spuštěny po zapnutí Smart plan.

#### Krok 1

Vyberte "Setup > Event > Smart Plan". Systém zobrazí rozhraní "Smart Plan", Které je uvedeno v tabulce Tabulka 1-1.

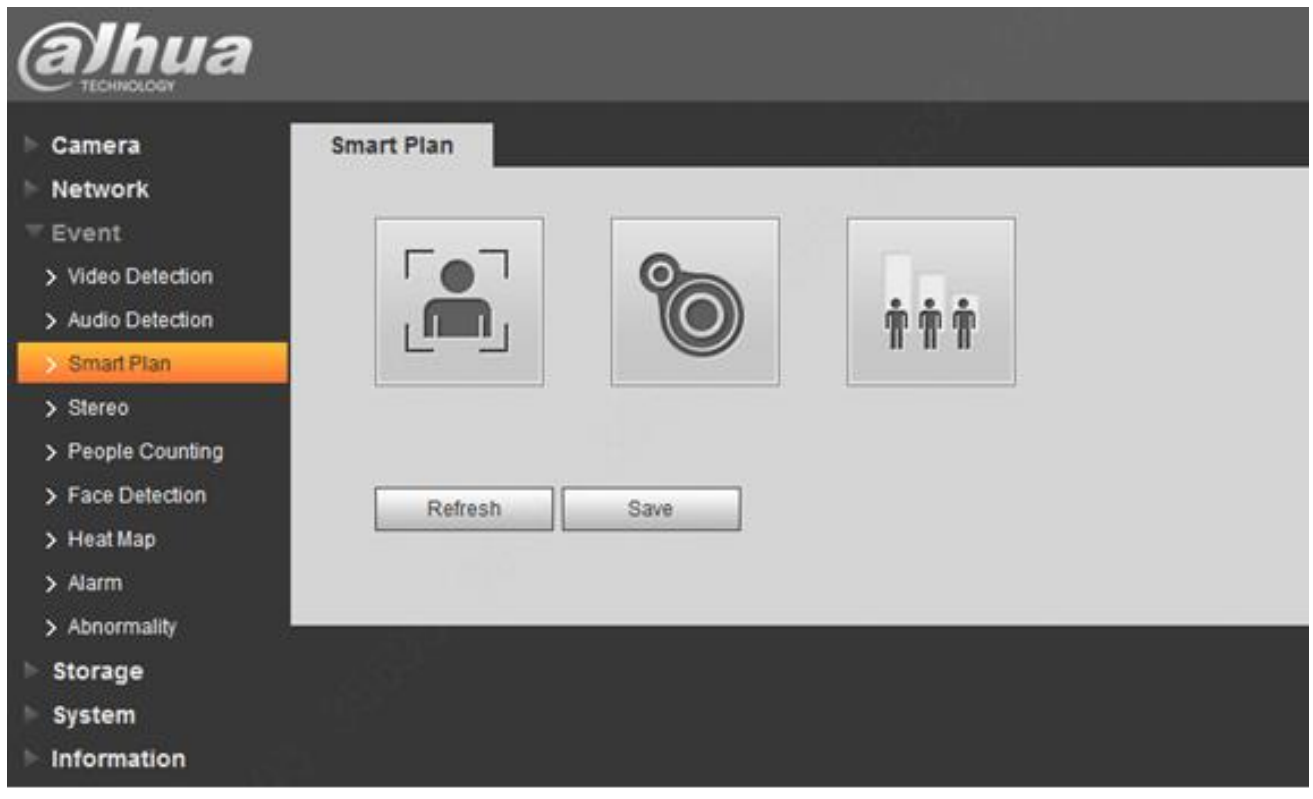

Tabulka 1-1 Smart Plan

#### Krok 2

Klikněte na "Save" pro dokončení konfigurace Smart plan.

# 2 Počítání lidí

## 2.1 Popis funkce

Funkce počítání lidí spočívá ve vytváření statistik a analýz o vstupní a výstupní situaci lidského toku ve vymezené oblasti, může vyhledávat tok lidí, vyhodnotit a vytvořit repot v rámci roku, měsíce nebo na konci dne po odchodu klientů.

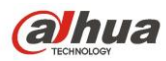

## 2.2 Požadavky na testovanou oblast

### 2.2.1 Požadavky na směr počítání

Oblast počítání musí čelit směru proudění přímo (směr pohybu průchozích musí být relativně rovnoměrný, aniž by byl zamotaný, viz Obrázek 2-1

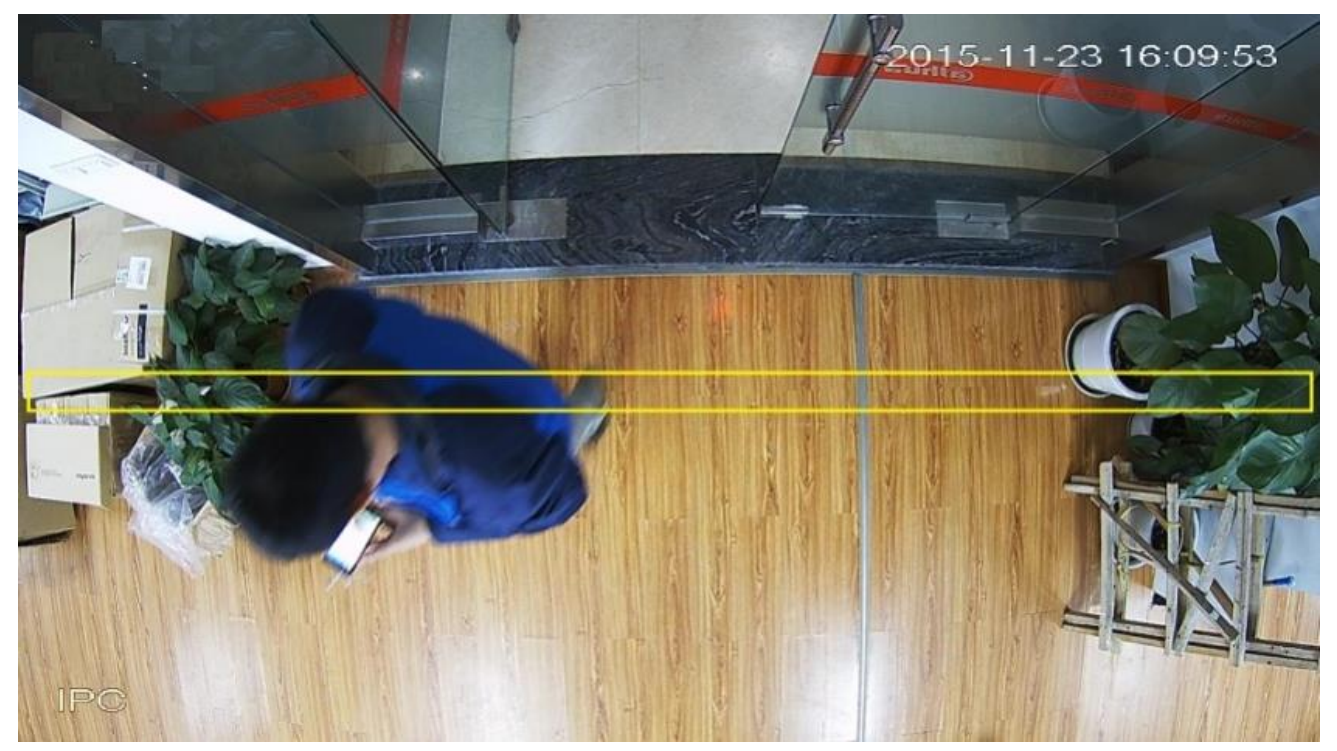

Obrázek 2-1 standartní oblast počítání lidí

### 2.2.2 Požadavky na oblast

- 1) Ujistěte se, že v pohledu není žádná překážka, zkuste vybrat pozadí s jednoduchou strukturou, jako je podlaha nebo zeď;
- 2) Snažte se vyhnout komplikované oblasti s častými změnami světla, podsvícením a přímým světlem;
- 3) Nevhodné aplikační oblasti

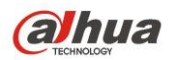

| SN | Popis                                                        | Poznámka                                                                                                    | Obrázek             |
|----|--------------------------------------------------------------|----------------------------------------------------------------------------------------------------|---------------------|
| 1  | Ovlivnění<br>toku                                            | Tok lidí je<br>ovlivněn z více<br>směrů, výsledek<br>je vážně ovlivněn                                                                  |                     |
| 2  | Směr toku<br>lidí není<br>přímý                              | Špatný směr<br>toku, nedodržuje<br>pravidla algoritmu                                                                                   | 2015-19-09 20:03:20 |
| 3  | Blokování                                                    | Oblast je<br>blokována,<br>statistika není<br>úspěšná                                                                                   | 2015-10-09 20       |
| 4  | Příliš nízko,<br>hlava je<br>příliš velká<br>nebo<br>neúplná | Kamera je<br>nainstalována<br>příliš nízko, což<br>vede k situaci,<br>kdy cíl pokrývá<br>příliš velkou část<br>pixelů celého<br>obrazu. |                     |

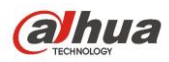

| 5 | Horizontální<br>vzdálenost<br>příliš<br>daleko,<br>hlava je<br>příliš malá. | Cíl je příliš malý,<br>což způsobí únik<br>detekci a tedy<br>nezapočítání<br>objektu.                                   | 2015-09-10 17:30:37 |
|---|-----------------------------------------------------------------------------|----------------------------------------------------------------------------------------------------|---------------------|
| 6 | Pokrytí<br>překročí<br>rozsah<br>statistiky                                 | Scéna je příliš<br>široká, hlava je<br>malá, únik<br>detekci.                                                           |                     |
| 7 | Velká<br>změna<br>světla                                                    | Změna jasu a<br>stínu je příliš<br>velká,<br>rozpoznávání je<br>ovlivněno,<br>počítání lidí je tím<br>velice ovlivněno. | 2016-01-20 11.31.15 |

Obrázek 2-2 Nevhodné scény pro počítání lidí

**Poznámka:** Bude mít velký vliv na počítání osob pokud kameru nedokážeme nainstalovat striktně podle požadavků nebo pokud nebude požadavkům vyhovovat kvalita obrazu.

### 2.2.3 Požadovaná výška

1) Vari-focal (výška H > 2.8 metru): vari-focal se doporučuje pro statistické počítání lidí

| Rozlišení | f(mm) | H(m) |  |  |  |  |
|-----------|-------|------|--|--|--|--|
| 2MP       | 2.8   | 2.8  |  |  |  |  |
| 2MP       | 3.6   | 3    |  |  |  |  |

2) Pevná ohnisková vzdálenost (pouze orientační počítání):

### 2.2.4 Požadavky na šířku pokrytí

Doporučuje se, aby šířka výstupu a vstupu byla v rozmezí 3 metrů, doporučujeme instalovat dvě nebo několik kamer, aby se statistika počítání lidí počítala pro vstup, jehož šířka je větší než 3 metry.

### 2.2.5 Požadavky pro stropní montáž

Zařízení je instalováno přímo nad vstupem a výstupem, tvoří svisle 90 ° mezi úhlem objektivu a horizontálem. Je třeba upravit ohniskovou vzdálenost pro kameru s proměnným ohniskem:

| Rozlišení | Šířka ramen   |
|-----------|---------------|
| 1280*960  | Approx. 280px |
| 1920*1080 | Approx.420px  |
| 2048*1536 | Approx. 448px |
| 2560*1440 | Approx. 560px |

## 2.3 Konfigurace

### 2.3.1 Síťová nastavení

| People Counting Report                                                                                                    |   |                 |            |                 |
|----------------------------------------------------------------------------------------------------|---|-----------------|------------|-----------------|
|                                                                                                    |   | Enable          |            |                 |
|                                                                                                    | 2 | Enable OSD      | Zero       |                 |
| The second second second second second second second second second second second second second second second s                                                                                                    |   | Working Period  | Setup      |                 |
|                                                                                                    |   | Lens Direction  | Vertical   | •               |
| A CONTRACTOR OF THE OWNER OF THE OWNER OWNER OF THE OWNER OWNER OWNER OWNER OWNER OWNER OWNER OWNER OWNER OWNER OWNER OWNER OWNER OWNER OWNER OWNER OWNER OWNER OWNER OWNER OWNER OWNER OWNER OWNER OWNER OWNER OWNER OWNER OWNER OWNER OWNER OWNER OWNER OWNER OWN |   | Rule Name       | NumberStat |                 |
|                                                                                                    |   | Direction       | A->B       | •               |
|                                                                                                    |   | Flowrate Alarm  |            |                 |
|                                                                                                    |   | Enter Number    | 10         |                 |
|                                                                                                    |   | Leave Number    | 5          |                 |
|                                                                                                    |   | Stranded Number | 5          |                 |
| Draw Rule Clear                                                                                                    |   | Record          |            |                 |
|                                                                                                    |   | Record Delay    | 10         | Second (10~300) |
|                                                                                                    |   | Relay-out       | 1 2        |                 |
|                                                                                                    |   | Alarm Delay     | 10         | Second (10~300) |
|                                                                                                    |   | Send Email      |            |                 |
|                                                                                                    |   | PTZ             |            |                 |
|                                                                                                    | 2 | Snapshot        |            |                 |
|                                                                                                    | 1 | Default         | Refresh    | Save            |

Log in web  $\rightarrow$  Setup  $\rightarrow$  Event  $\rightarrow$  People Counting (viz Obrázek 2-1)

Obrázek 2-1 Konfigurace Počítání lidí

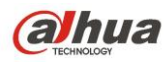

### 2.3.2 Nastavení pravidel

Obecně platí, že pravidlo je vykresleno uprostřed průtoku u vstupu a výstupu, šířka obdélníku pravidla má být širší než vstup a výstup, výška obdélníku pravidla má být větší než výchozí min. nastavená výška objektu v systému (viz Obrázek 2-2).

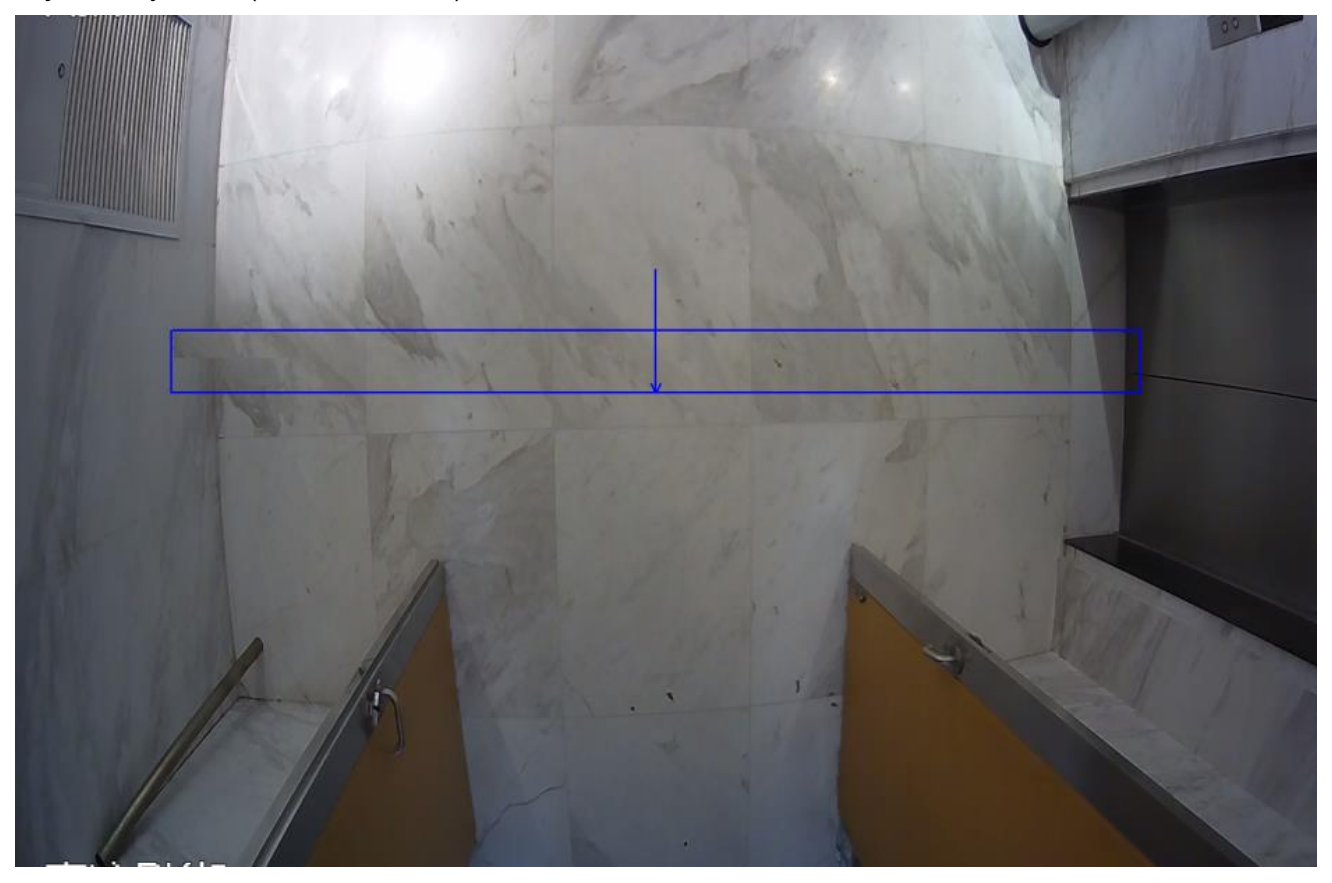

Obrázek 2-2 Pravidla nastavení Počítaní lidí

### 2.3.3 Report

Typ reportů: Sloupcový graf a čárový graf. Export lze uložit ve formátu: .bmp, .csv

| People Counting | Report         |                |             |               |            |         |
|-----------------|----------------|----------------|-------------|---------------|------------|---------|
| Report Type Da  | ay 💌           |                |             |               |            |         |
| Start Time 201  | 7-08-07        | 00 : 00 : 00   | End Time 20 | 017-08-07     | 13 :       | 00 : 00 |
| Flow Direction  | Enters 🔽 Exits | Display Number | Report Type | ● Bar Chart 〇 | Line Chart |         |
| Search          | Export         |                |             |               |            |         |

Obrázek 2-3 Report počítání lidí

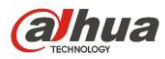

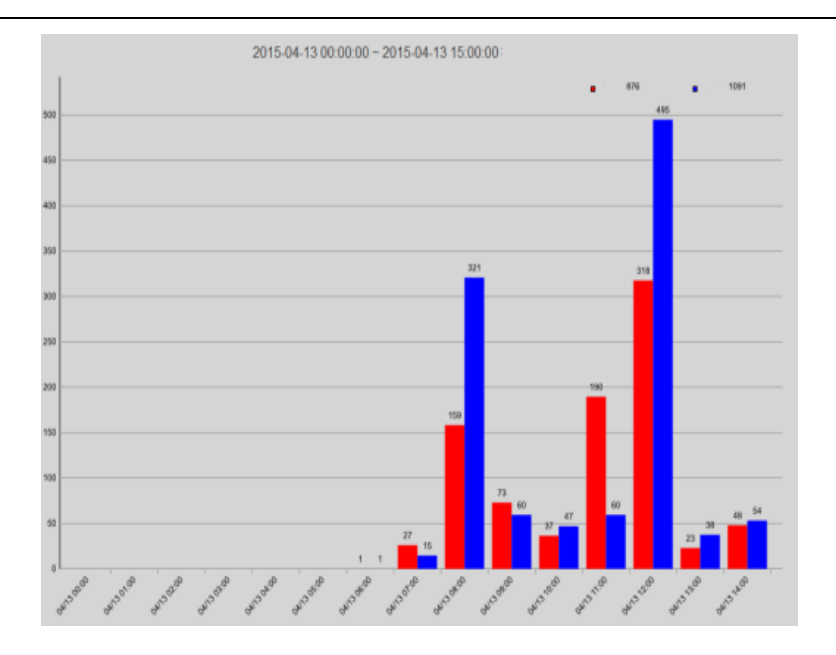

Obrázek 2-4 Sloupcový graf hlášení

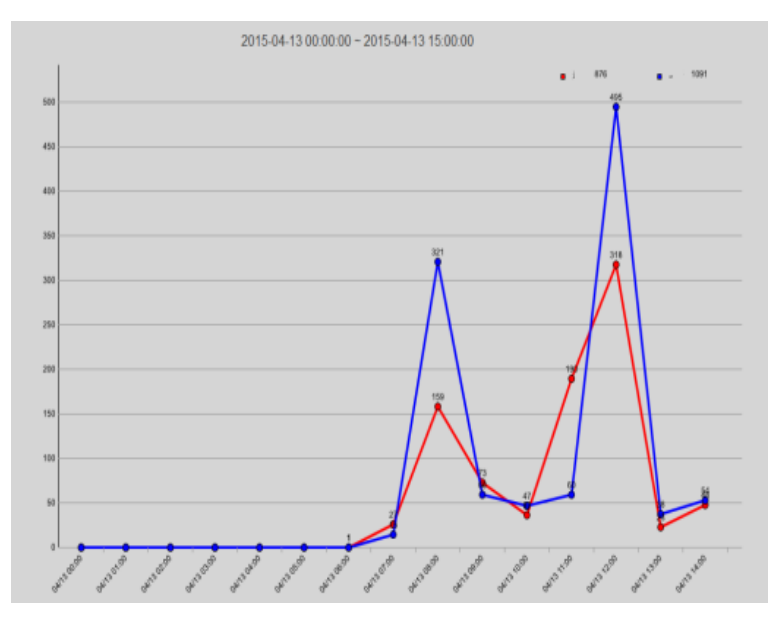

Obrázek 2-5 Čárový graf hlášení

# 2.4 Upozornění

- 1) Vytvořte v rámci testů reálné statistiky se počtem vstupů a odchodů ve vyznačené části obrázku.
- Zmenšete rozsah pixelů, pokud jsou statistiky větší než skutečná čísla, v opačném případě zvyšte počet pixelů.
- 3) Obnovení nastavení rozhraní: data vstoupení a opuštění v OSD budou vymazána, data v reportu však nebudou vymazána. Strategie resetování počtu lidí je: reset po 0.hodině, ruční reset, změna času systému, a reset následující den.
- 4) Maximální kapacita dat reportu je 1 rok (Poznámka: v HDBW4231F-MPC může být uložen pouze 1,5 měsíce), cyklické automatické mazání po naplnění kapacity.
- 5) Statistické údaje se vymažou, pokud je hardware obnoven do defaltních hodnot.

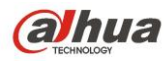

# **3 Funkce Stereo Vision People Counting**

## 3.1 Popis funkce

Založené na algoritmu deep learning, umožňuje přesnější analýzu dat statistik u toku lidí počítaných ve vymezené oblasti. Klient si může prohlédnout report o počtu lidí, který je sestavován jako roční, měsíční a denní výpis.

# 3.2 Požadavky na testovanou oblast

### 3.2.1 Požadavky na výběr a instalaci modelu

Použitelný model: HDW8341X-3D

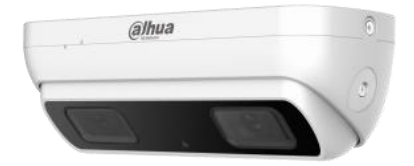

Obrázek 3-1 HDW8341X-3D

Instalační požadavky: 2.2 metru < výška H < 5 metru

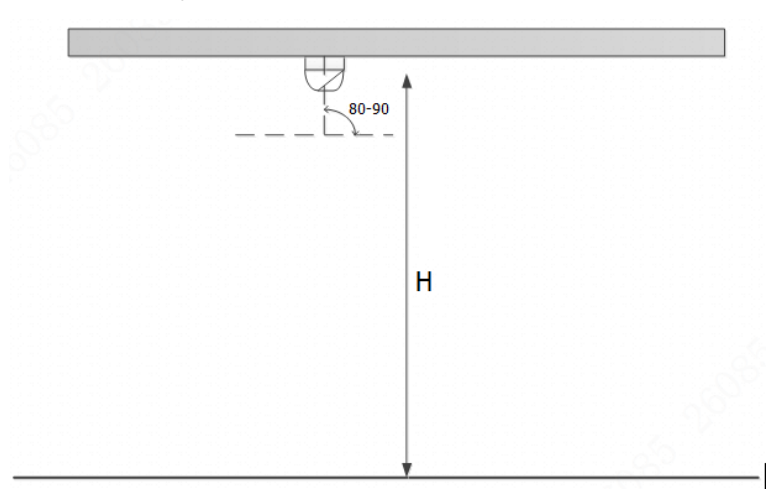

Obrázek 3-2 Průvodce instalací

### 3.2.2 Požadavky na scénář

Objektiv zařízení je s vodorovným povrchem v úhlu 90 ° (čočka je instalována vertikálně dolů), světlo ve

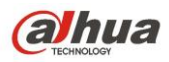

scéně je dostatečné a stabilní, směr toku lidí je odshora dolů, bez proplétání, ujistěte se, že obraz není zacloněn předměty, lidská ramena musí být zcela v obraze - výsledky při tomto způsobu instalace budou nejlepší.

#### Příklad standartní instalační scény:

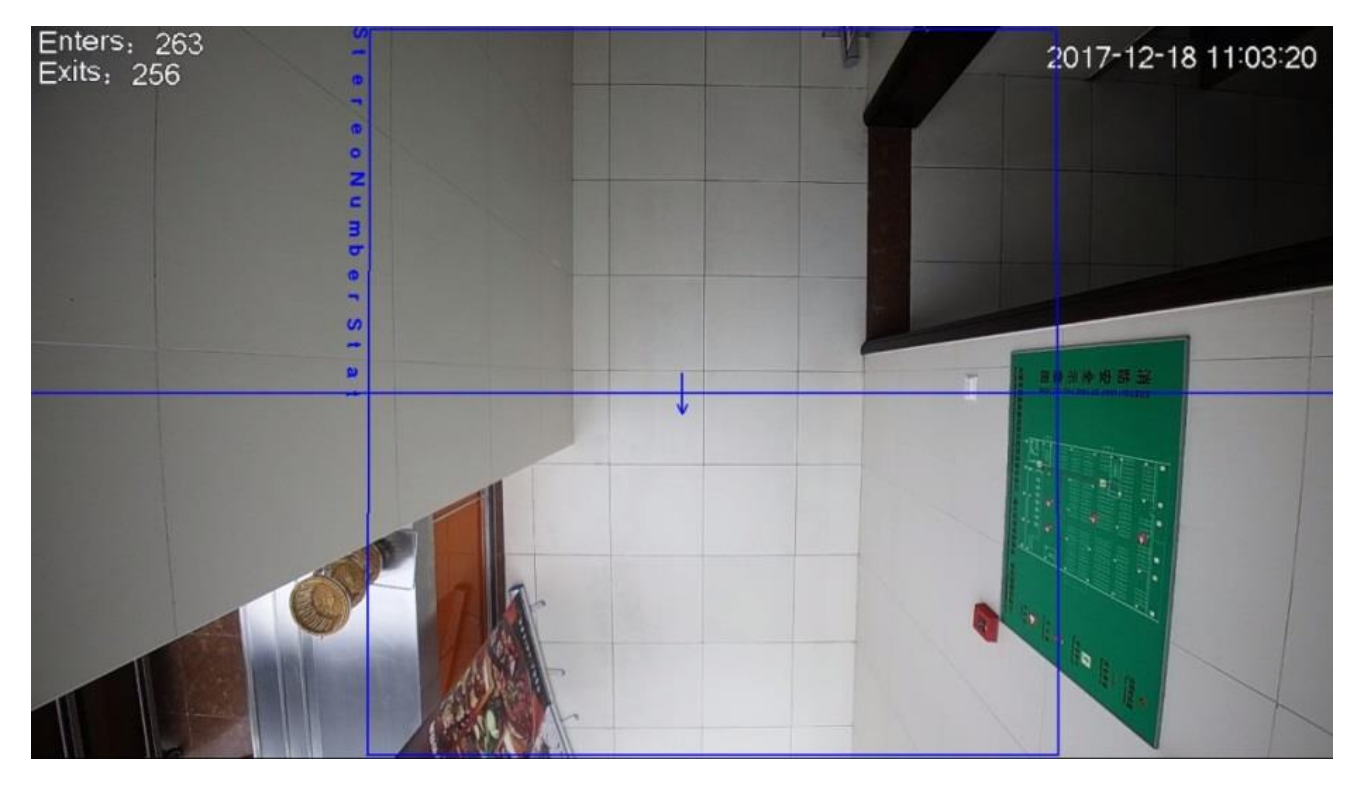

Obrázek 3-3 Standartní scéna počítání lidí

#### Špatné příklady instalace scény

| SN | Popis             | Poznámka                                                                | Obrázek |
|----|-------------------|-------------------------------------------------------------------------|---------|
| 1  | Ovlivnění<br>toku | Tok lidí je ovlivněn<br>z více směrů,<br>výsledek je vážně<br>ovlivněn. |         |

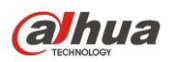

IPC Intelligent Functions Operation Guide

|   |                 |                                           | 进入 9<br>离开 1 2016-01-20 11 31 15 |
|---|-----------------|-------------------------------------------|----------------------------------|
|   |                 | Změna jasu a<br>stínu je příliš           |                                  |
|   | Velké           | velká,                                    |                                  |
| 2 | změny<br>světla | rozpoznávání je<br>ovlivněno.             | the life and life and the        |
|   |                 | počítání lidí je tím<br>velice ovlivněno. |                                  |
|   |                 |                                           | YL1F西                            |

Obrázek 3-4 Nevhodné scény počítání lidí

### 3.2.3 Požadavky na výšku a šířku záběru

Model: HDW8341X-3D

| Ohnisková<br>vzdálenost (mm) | Rozsah výšky (m) | Výška instalace (m) | Maximální monitorovaný<br>rozsah (m) |
|------------------------------|------------------|---------------------|--------------------------------------|
| 2.0                          | 2.2-3.5          | 2.2                 | 1.10                                 |
| 2.0                          |                  | 3.5                 | 4.30                                 |
| 2.6                          | 3.5-5.0          | 3.5                 | 2.60                                 |
| 3.0                          |                  | 5.0                 | 5.10                                 |

Volba počtu zařízení a specifikace instalace

1) Je třeba instalovat pouze jedno zařízení v rámci maximálního rozsahu sledování podle výše uvedené tabulky.

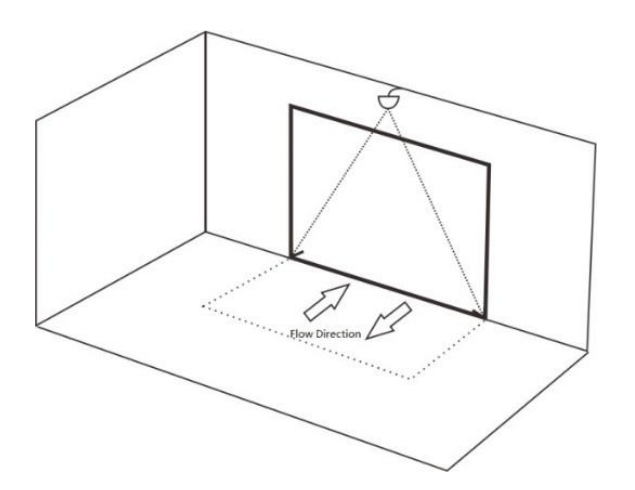

Obrázek 3-5 Instalace pouze jednoho zařízení

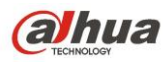

 Je třeba nainstalovat dvě či několik zařízení, pokud jsou v rozsahu maximálního rozsahu sledování kamery.

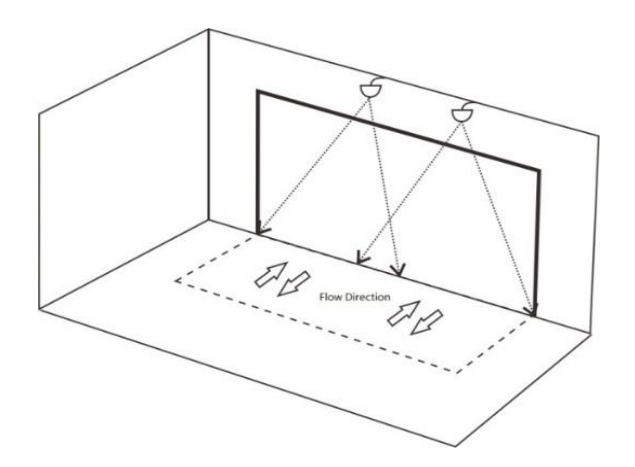

Obrázek 3-6 Instalace několika začřízení

# 3.3 Konfigurace

### 3.3.1 Síťové nastavení

#### Krok 1

Povolte počítání lidí v smart plan, a poté proveďte příslušná nastavení u počítání lidí. Operace jsou zobrazeny následovně:

| ▶ Camera          | Smart Plan                        |       |
|-------------------|-----------------------------------|-------|
| Network           |                                   |       |
| ⊤ Event           |                                   |       |
| > Video Detection |                                   |       |
| > Audio Detection |                                   |       |
| > Smart Plan      |                                   |       |
| > Stereo          | Sten 1: Select neonle             |       |
| > People Counting | counting in the smart n           | lan   |
| > Face Detection  | Refresh Save Step 2: Click "Save" | 1011. |
| > Heat Map        |                                   |       |

Obrázek 3-7 Povolení počítání lidí v Smart Plan

#### Krok 2

Konfigurujte podle odpovídajícich pravidel a parametrů:

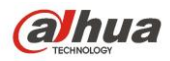

| ⊳ Camera                                                    | People Counting Calibration Config P | eople Counting Report | -7. in                         |          |                    |
|-------------------------------------------------------------|--------------------------------------|-----------------------|--------------------------------|----------|--------------------|
| Network Event Video Detection                               | Emers; 253<br>Exits: 256             | 2017-12-18 11:03:20   | Rule People Cou<br>In Area No. | Inting 💌 | Enable             |
| > Audio Detection                                           | Num                                  |                       | Sensitivity<br>Max Height      | 230      | + 5                |
| > Smart Plan<br>> Stereo                                    | •                                    |                       | Min Height                     | 100      | Centimeter (0~200) |
| <ul> <li>People Counting</li> <li>Face Detection</li> </ul> |                                      |                       | Period                         | Setting  |                    |
| > Heat Map<br>> Alarm                                       |                                      |                       | OSD Flowrate Alarm             | Clear    |                    |
| > Abnormality  Storage                                      | C IA                                 |                       | Enter No.<br>Leave No.         | 0        |                    |
| <ul> <li>System</li> <li>Information</li> </ul>             |                                      |                       | Standed No.                    | 0        |                    |
|                                                             | Draw Area                            | Clear                 | Record Record Delay            | 10       | Sec. (10~300)      |
|                                                             | Draw Rule                            | Clear                 | Relay-out                      | 12       | Sec. (10~300)      |
|                                                             |                                      |                       | Send Email                     |          |                    |
|                                                             |                                      |                       | Snapshot                       |          |                    |
|                                                             |                                      |                       | Default                        | Refresh  | Save               |
|                                                             |                                      |                       |                                |          |                    |

#### Obrázek 3-8 Konfigurace počítání lidí

Popis klíčových konfiguračních parametrů je uveden takto:

**Sensitivity:** Je třeba zjistit stupeň citlivosti objektu, čím větší je hodnota, tím citlivější je, tím vyšší je míra detekce, ovšem šance na falešnou detekci roste úměrně s citlivostí;

Max detection height: objekt nebude detekován, pokud objekt překročí nastavenou výšku Min detection height: object nebude detekován, pokud bude objekt nižší než nastavená výška

### 3.3.2 Konfigurace kalibrace

Vstupte do "People Counting" rozhraní, vyberte "Calibration Config" a potom proveďte nastavení podle kroků uvedených na Obrázek 3-9:

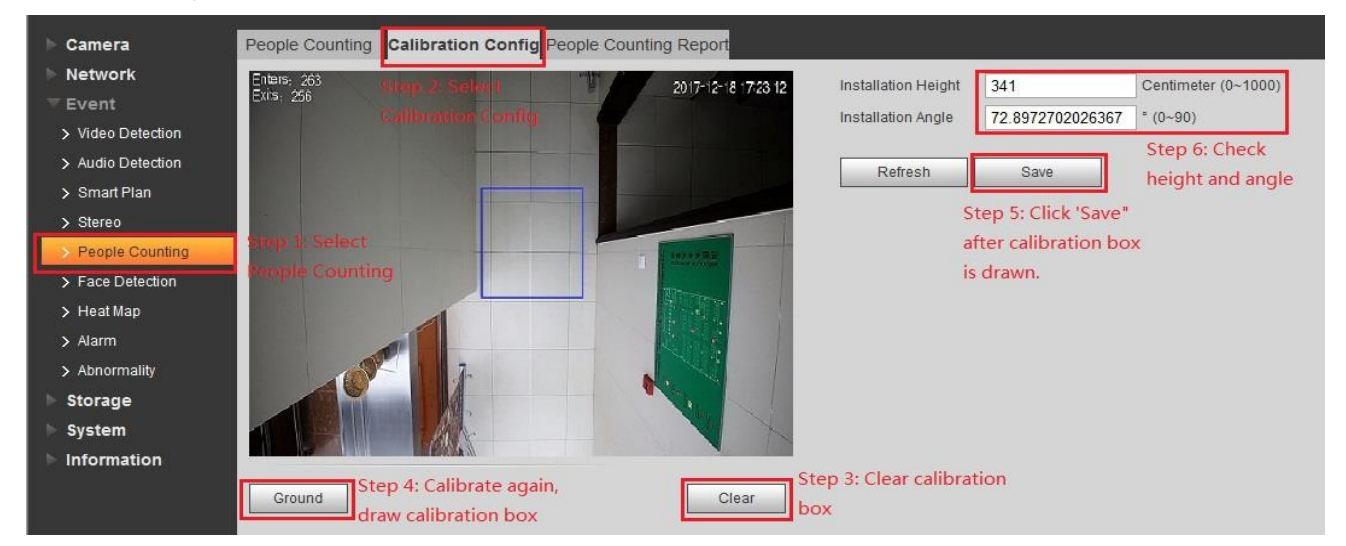

Obrázek 3-9 Konfigurace kalibrace

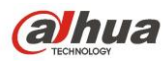

Krok 1: Klikněte "Clear";

Krok 2 : Klikněte "Ground";

Krok 3: Klikněte "Save";

Krok 4: Tato oblast automaticky zobrazí výšku a úhel kamery.

Poznámka: Kalibrace je v pořádku, pokud reálná výška a úhel zobrazení kamerou odpovídá číselné hodnotě;

### 3.3.3 Konfigurace pravidel

Pravidla kreslení oblasti toku návštěvníků a počítání lidí:

- Je potřeba nakreslit uzavřenou oblast pro pravidla toku návštěvníků a počítání lidí; Rozdíl je v tom, že potřebuje jen nakreslit další směr pro tok návštěvníků, který se používá k odlišení směru vstupu a výstupu.
- 2) Linie může být nakreslena zleva doprava, směrem tvářemi dolů při kreslení směru toku návštěvníků.
- 3) Linie může být také nakreslena zprava do leva, tvářemi směrem nahoru k toku návštěvníků
- 4) Pravidlo je nakresleno ve středu obrazu.
- 5) Ve scéně kde je instalováno pouze jedno zařízení: délka musí překročit šířku cesty při kreslení pravidla.
- 6) Co se týče scény, kde je instalováno dvě nebo několik zařízení: nelze se vyhnout přesahující oblasti mezi kamerami při kreslení řádku pravidel, může se pokusit vyhnout se překrývajícímu se prostoru pomocí kreslení délky čáry pro přilehlé kamery podle skutečných statistik

| ► Camera          | People Counting Calibration Config People Counting Report |                                   |
|-------------------|-----------------------------------------------------------|-----------------------------------|
| Network           | Entars 263 (017-12-18 1/C3/20                             | Rule People Counting   Enable     |
| ⊤ Event           | EAIS 200                                                  |                                   |
| Video Detection   |                                                           | Parameter Setup                   |
| > Audio Detection |                                                           | Sensitivity - + 5                 |
| > Smart Plan      |                                                           | Max Height 230 Centimeter (0~300) |
| > Stereo          | i i                                                       | Min Height 100 Centimeter (0~200) |
| > People Counting | - Fallersse                                               | Period Setting                    |
| Face Detection    |                                                           |                                   |
| > Heat Map        |                                                           | ♥ OSD Clear                       |
| > Alarm           |                                                           | Flowrate Alarm                    |
| > Abnormality     |                                                           | Enter No. 0                       |
| Storage           |                                                           | Leave No. 0                       |
| > System          |                                                           | Standed No. 0                     |
| Information       |                                                           | Pecord                            |
|                   | Draw Area Setp one Clear                                  | Record Delay 10 Sec. (10~300)     |
|                   | Draw Rule Clear                                           | Relay-out 1 2                     |
|                   | Setn two                                                  | Alarm Delay 10 Sec. (10~300)      |
|                   | octp two                                                  | Send Email                        |
|                   |                                                           | Snapshot                          |
|                   |                                                           |                                   |
|                   |                                                           | Default Refresh Save              |
|                   |                                                           |                                   |
|                   |                                                           |                                   |

Obrázek 3-10 Okno parametrů konfigurace

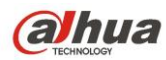

## 3.4 Upozornění

### 3.4.1 Faktory ovlivňující výsledek statistik

- 1) montážní výška pro tok návštěvníků je minimálně 2,2 m, optimální montážní úhel je 90 ° svisle směrem dolů;
- 2) Směr proudění lidí musí být kolmý k linii kamery;
- 3) Monitorovaná oblast musí být pod kamerou;
- 4) V inteligentním algoritmu se vyskytují falešné detekce, citlivost a falešné detekce tvoří přímý poměr, čím vyšší je citlivost, tím vyšší je šance na falešnou detekci;
- 5) Kalibrační výška a úhel nemusí odpovídat skutečné výšce a úhlu, můžete provádět několik kalibrací, aby se vyloučilo náhodné porušení, pokuste se při kalibraci nakreslit velký box; kontaktujte prosím poprodejní podporu, pokud se abnormální data stále zobrazují;
- 6) Existuje odsazení pro sledovací pole a objekt;
- 7) Rychlost detekce inteligentního algoritmu bude značně snížena v černobílém režimu kamery, pokuste se jej nepoužívat pro inteligentní algoritmus.
- 8) Předměty (jejichž šířka je podobná šířce ramen), jako je zavazadlo, budou s vysokou pravděpodobností zahrnuty do statistiky.
- 9) Pro široké vstupy nebo výstupy je nasazeno několik zařízení, nelze překrývat oblast překrytí, může to způsobit falešné statistiky kvůli délce linie pravidla sousedního zařízení;
- 10) Linka je umístěna ve středu obrazu, ujistěte se, že stopa vstupu a výstupu je úplná, neobjeví se nebo náhle nezmizí;
- 11) Počítání lidí může ovlivnit zdržování osob na čáře pravidla
- 12) Zkreslení statistiky mohou způsobit velké změny v osvětlení scény
- 13) Zkreslení statistiky může způsobit chůze dvou lidí těsně vedle sebe, rameno na rameni.
- 14) Směr pohybu toku návštěvníků není kolmý s čárou pravidla;

### 3.4.2 Klasifikace dat počítání lidí

Data z toku lidí klasifikujeme: Softwarové data, Hardwarové data.

Softwarová data: Jedná se o datum vstupu a odchodu, které je zobrazeno na obrazovce OSD.

**Hardwarová data:** Jedná se o report po tom, co počítání lidí běží několik dní, které byl zapsán do hardwaru FLASH a běžné situaci se neztrácí.

Reset softwarových dat (s vyloučením hardwarových dat):

- > Následující operace neodstraní hardwarová data statistik spočítaných osob:
- V OSD menu se zobrazí reset stránky, což znamená, že překryté údaje vstupu a odchodu pro OSD budou vymazány, většinou jsou mazány ručně.
- > Obnovení výchozí konfiguraci od výrobce, většinou je prováděno ručně.
- Automaticky se mažou po půlnoci, což znamená, že se každou noc po 23:59:59 statistika vymaže a zahájí se statistika dalšího dne.
- > Když upravíte čas zařízení na druhý den, a poté jej vymažete přes OSD.

#### Reset hardwarových dat:

- Pracujte pečlivě; následující operace mohou vymazat statistické údaje o počítání lidí z předchozích několika dnů.
- > Obebrání konfigurace přes telnet, vymaže hardwarová data, což znamená, že ztratí statistické údaje

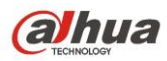

o počítání lidí z předchozích několika dnů.

Hardwarový reset, demontujte kryt a stiskněte tlačítko RESET na čipu zařízení - ztratí statistické údaje o počítání lidí z předchozích několika dní.

#### Cyklus statistických dat:

Maximální kapacita cyklu statistických dat je 1 rok; bude automaticky nahrávat data po hodinách po dobu jednoho roku. Kapacita statistických dat je max. 1 rok: a to od data, kdy bylo ukládání povoleno, do dne příštího roku.

#### Reset napájení:

Vypnutí napájení nezpůsobí ztrátu dat OSD, ani nezpůsobí ztrátu hardwarových dat.

# 4 Rozpoznávání tváře

## 4.1 Popis funkce

Je třeba detekovat, zda je v snímaném obraze nějaká lidská tvář a malý snímek detekované lidské tváře poslat na back-end analýzu. Může odkazovat na snímek, záznam, a událost.

### 4.2 Požadavky na oblast testování

### 4.2.1 Instalační požadavky

Kamera by měla být instalována nad středem vstupu a výstupu, je instalována v nakloněném režimu, jak je zobrazen na obrázku Obrázek 4-1.

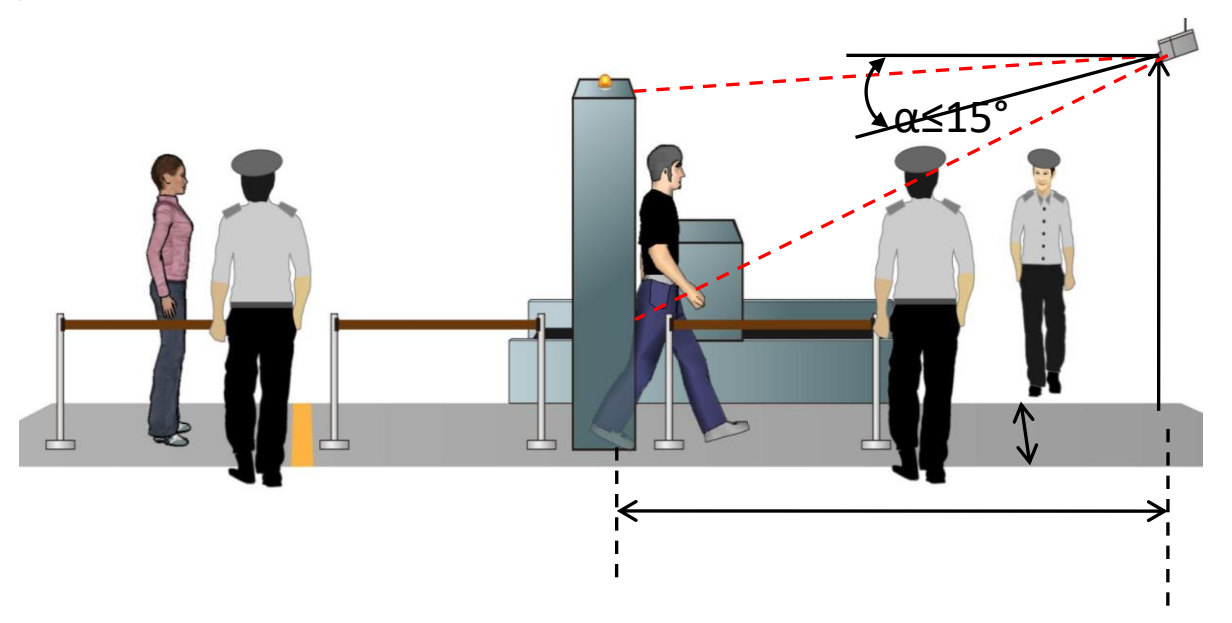

Obrázek 4-1 Instalace kamery

Horizontální vzdálenost mezi kamerou a monitorovaným objektem je d (m), výška instalace kamery je h (m), úhel natočení kamery je α (stupeň) (je to úhel mezi směrem sledování kamery a vodorovným povrchem). Doporučujeme využít následující tabulku parametrů:

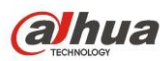

IPC Intelligent Functions Operation Guide

| Parametry                    | Doporučená hodnota | Rozsah |
|------------------------------|--------------------|--------|
| Výška h(m)                   | 2.5                | 2~3    |
| Horizontální vzdálenost d(m) | 6                  | 4~20   |
| α(stupeň)                    | ≤15                | 10~15  |

Pokud skutečná situace nesplňuje nastavení doporučená v tabulce výše, můžete se obrátit na níže uvedenou tabulku. Zvolte nejvhodnější konfiguraci parametrů, pokud zaručí, že snímek obličeje je větší než 150 x 150 pixelů (v ideálním případě dosahuje 200 x 200 pixelů) v rozlišení 1080P.

| Výška(m) | Horizontální vzdálenost(m) |
|----------|----------------------------|
| 2        | 4~20                       |
| 2.25     | 5~20                       |
| 2.5      | 6~20                       |
| 2.75     | 7~20                       |
| 3        | 8~20                       |

### 4.2.2 Požadavky na odladění

- Zvolte zkušební bod (doporučuje se zvolit zkušební bod, kde je dobré světlo, snažte se vyhnout podsvícení a bočnímu světlu), umístěte kameru na místo, které je d metrů vodorovně od zkušebního bodu, pevná výška je h metrů. (vyberte d a h podle výše uvedené tabulky)
- Osoba instalace A stojí ve zkušebním bodě, dívá se dopředu horizontálně, osoba instalace B nastaví IPC; Nastavte úhel kamery, rozsah sledování, ohniskovou vzdálenost, dokud nesplní následující požadavky:
  - a) Lidská tvář je uprostřed obrazu a je to obraz je jasný.

b) Ujistěte se, že šířka obličeje je větší než 150 x 150 pixelů v rozlišení 1080P (zhotovte snímek přes web rozhaní kamery, použijte SW kreslící nástroj na kontrolu počtu pixelů obrazu, vzdálenost mezi středem obou očí musí být větší než 50 pixelů)

3) Ujistěte se, že výše uvedené požadavky jsou splněny, a pak fixujte kameru a objektiv. Instalační osoba A prochází monitorovací místo ze vzdáleného bodu do bodu blízkého obobě instalace B, osoba instalace B kontroluje monitorovací obraz, aby se ujistila, že může pořídit snímek ostrého obrazu, jehož šířka a výška je větší než 150 pixelů, ve chvíli, kdy osoba A prochází monitorovací bod. Pokud ano, znamená to že instalace je úspěšná. Ideální sledovací efekt je uveden na obrázku 4-2.

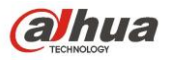

IPC Intelligent Functions Operation Guide

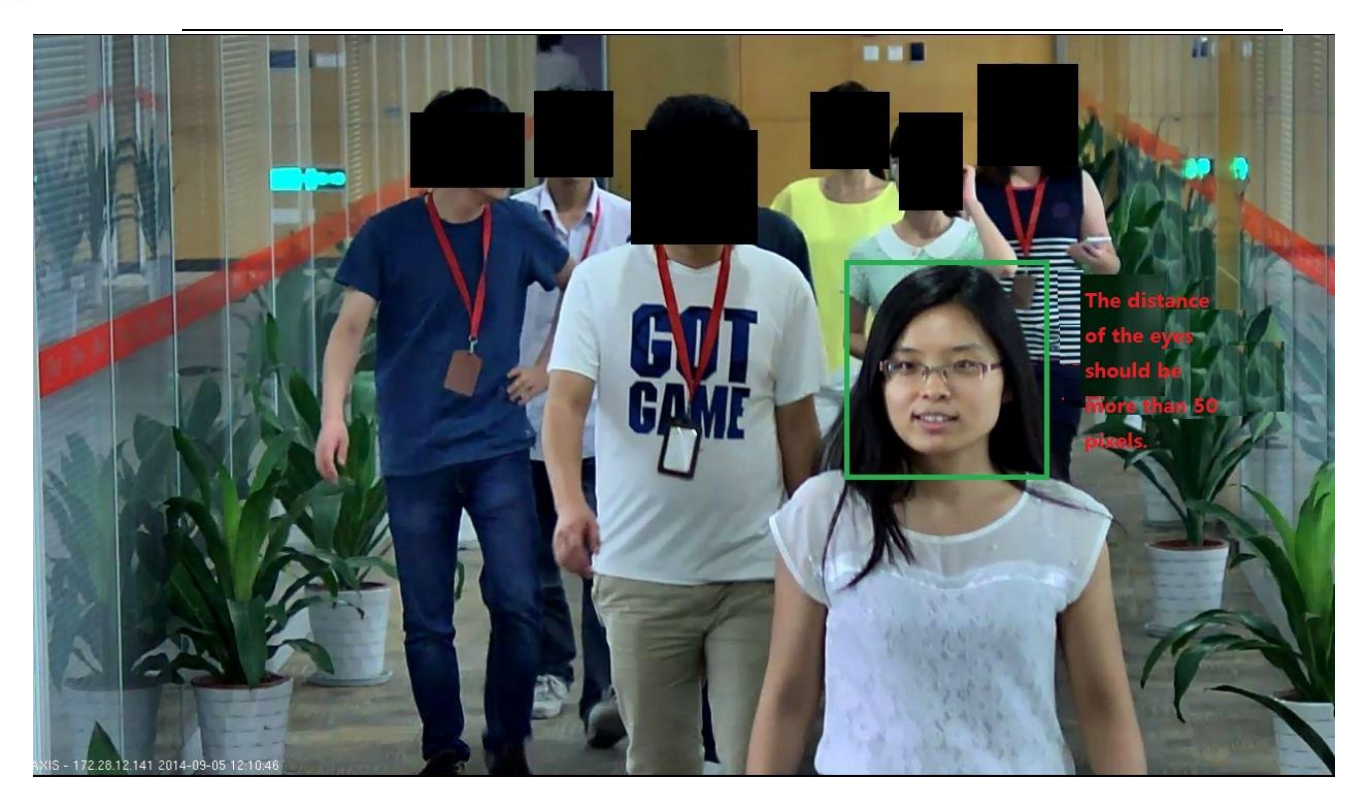

Obrázek 4-2 Standarní záběr Rozpoznávání tváře

## 4.3 Konfigurace

Log in web  $\rightarrow$  Setup  $\rightarrow$  Event  $\rightarrow$  Face Detection, viz konfigurace níže:

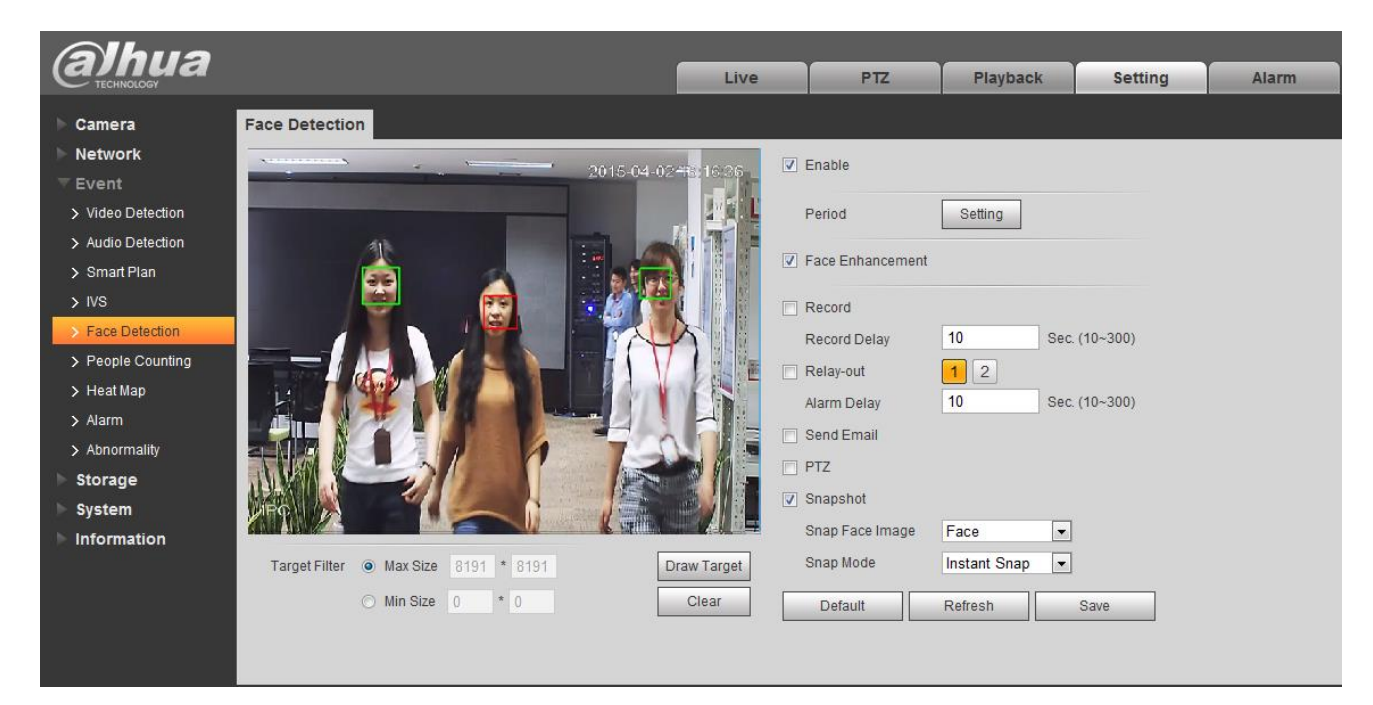

Table 4-3 Konfigurace rozpoznávání tváře

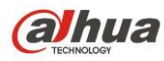

# 4.4 Optimized snap - optimalizované zachycení

Podporuje zachycení nejlepšího snímku obličeje, když zvolíte Optimized snap. Viz obrázek níže.

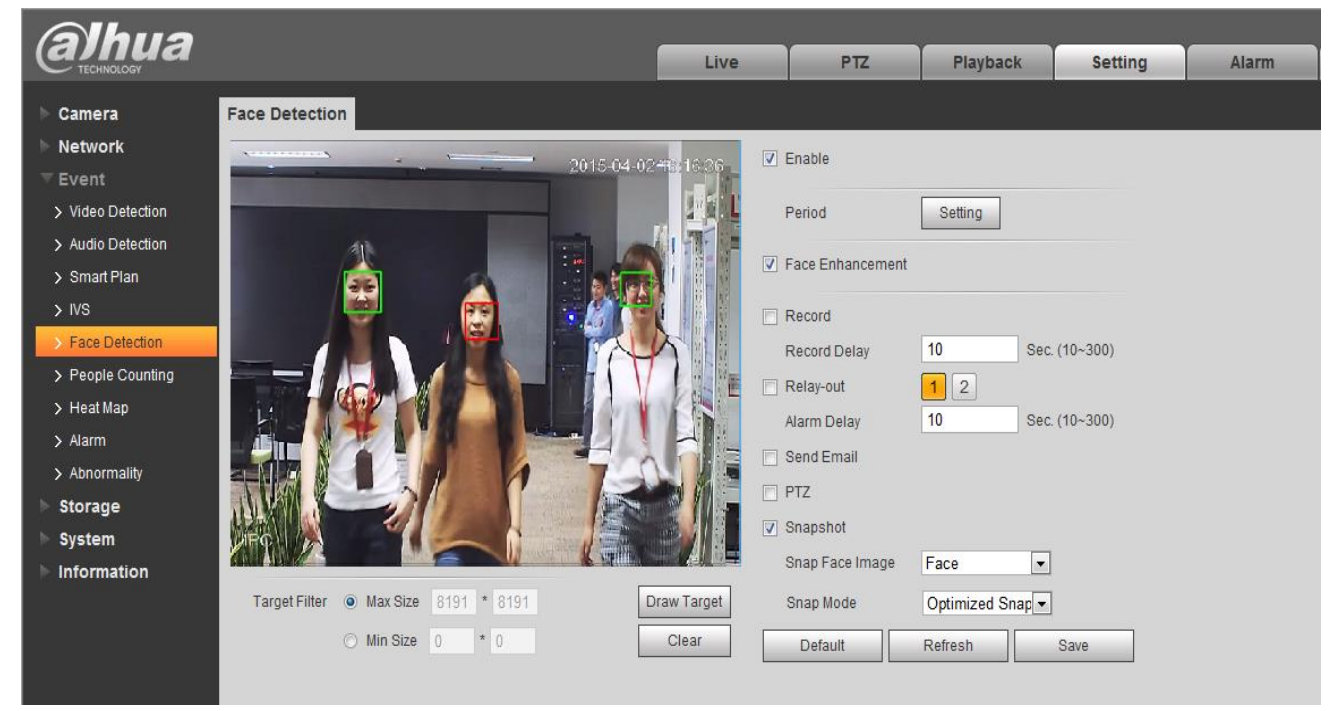

Obrázek 4-4 Optimalizované zachycení

# 5 Funkce hluboké učení tváří

## 5.1 Popis funkce

Na základě algoritmů hlubokého učení, vezme snímek a udělá rozpoznání tváří které se na obraze objevují, a na základě toho aktivovat pořízení snímku, záznamu a nebo událost.

Aplikovatelné s těmito modely: IPC-HF8242F-FD a IPC-HF8242F-FR

# 5.2 Požadavky na testovanou oblast

Doporučuje se ověřit si že místo snímání snímku a směr snímání je vybrán tak, aby se snížilo podsvícení obličeje v průběhu dne, a až poté potvrdit umístění instalace.

#### Příklady standartní instalační scény:

- 1) Doporučuje se potvrdit umístění snímku a monitorovat směr obrazu, aby se snížila tmavost obličeje, a poté potvrdit umístění instalace.
- Zkuste vybrat místo ve směru od jihu na sever ve venkovním prostředí, snížit silné podsvícení a přední přesvícení způsobené slunečním světlem;

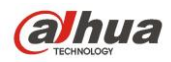

 Příklady vhodnch míst, kde mohou být instalovány kamery pro rozpoznávání obličeje: vstup do metra; uprostřed dlouhého průchodu s vhodným jasem, před výtah, a nad bezpečnostní dveře kde není podsvícení.

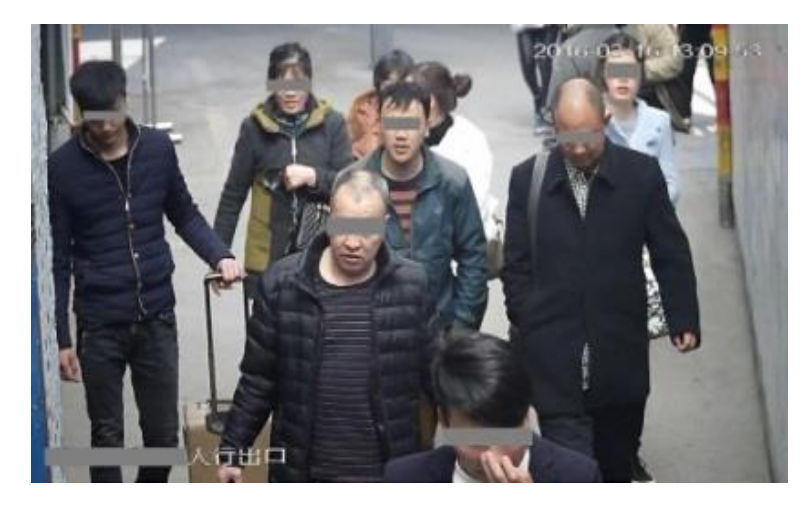

Obrázek 5-1 Použitelná scéna pro detekce obličejů

#### Příklady nevhodných instalačních scén:

| SN | Popis                               | Poznámka                                                                                                    | Obrázek |
|----|-------------------------------------|----------------------------------------------------------------------------------------------------|---------|
| 1  | Přesvícené<br>pozadí                | Přesvícené pozadí<br>a nerovnoměrné<br>světlo má velký<br>vliv na přesnost<br>algoritmu.                                                               |         |
| 2  | Směr<br>průchodu osob<br>není přímý | Nedoporučuje se<br>vybrat scénu s<br>komplikovaným<br>tokem lidí, který<br>může způsobit<br>boční záběr<br>obličeje a tím<br>ovlivnit<br>rozpoznávání. |         |

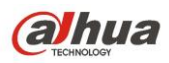

#### IPC Intelligent Functions Operation Guide

| 3 | Příliš široká<br>scéna | Šířka monitorování<br>nesmí překročit 3<br>metry, doporučuje<br>se použít více<br>zařízení, pokud<br>přesahuje 3 metry. | 2017-11-30.15:30.57<br>日本市政府上上 路路前升 |
|---|------------------------|----------------------------------------------------------------------------------------------------|-------------------------------------|
| 4 | Tmavá scéna            | Rozpoznávání je<br>ovlivněno v<br>tmavém prostředí,<br>doporučuje se<br>kompenzace<br>extermín světlem.                 |                                     |

# 5.3 Instalační požadavky

Nainstalujte kameru pro rozpoznání obličeje 7-10m od místa snímání, montážní výška musí být mezi 2,5m a 3m; zařízení musí mířit na střed průchodu;

| Umístění snímku (m) | Výška(m) | Objektiv | Model           | Depresní úhel |
|---------------------|----------|----------|-----------------|---------------|
|                     |          | (mm)     |                 | (Stupeň)      |
| 5                   | 2        | 10.5~42  | DH-PLZ21C0-D    | 13°±3°        |
| 7                   | 2.5      | 10.5~42  | DH-PLZ21C0-D    | 13°±3°        |
| 8                   | 2.8      | 10.5~42  | DH-PLZ21C0-D    | 13°±3°        |
| 9                   | 3        | 10.5~42  | DH-PLZ21C0-D    | 13°±3°        |
| 12                  | 3.5      | 15~75    | DH-PFL1575-A12D | 13°±3°        |

Vyberte vhodný objektiv podle umístění snímku:

**Poznámka:** Šířka záběru nesmí překročit 3 m, šířka záběru odpovídajícího IVS-7500 nesmí překročit 3 m (šířka obličeje v pixelech musí být 120 pixelů a více).

# 5.4 Odladění požadavků

### 5.4.1 Příprava odladění

Upozornění:

1) Ujistěte se, že program testovaného zařízení je před laděním aktualizovaný, GDP může zvolit "Typ

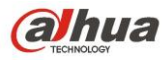

programu" podle modelu, a dle typu aktualizace: baseline, general revised. Je třeba mít aktualizaci s nejnovějším datem.

 Odladění zařízení vyžaduje nastavit různé parametry podle různých scén, pro některé scény potřebuje dvě různé konfigurace pro realizaci, což je možné řešit konfiguraci přepínače kalendářů, která je zobrazena následovně:

| 🔻 Camera     | Conditions       | Profile Management      | Focus        |       |       |       |       |
|--------------|------------------|-------------------------|--------------|-------|-------|-------|-------|
| > Conditions | Profile Manageme | ent 🔿 Normal 🔿 Eull Tim | a 🔍 Schodulo |       |       |       |       |
| > Video      |                  |                         | e o ochedule |       |       |       |       |
| > Audio      | _                |                         |              |       |       |       |       |
| Network      | Period setting   |                         |              |       |       |       |       |
| ▶ Event      |                  | 0:00 4:00               | 8:00         | 12:00 | 16:00 | 20:00 | 24:00 |
| 🕨 Storage    |                  | 📒 Day 🔳 Night           |              |       |       |       |       |
| System       |                  | Default                 | Refresh      | Save  |       |       |       |

Obrázek 5-2 Správa profilů

#### Aktivujte režim rozpoznání tváře:

Režim rozpoznávání tváří je zapnut následovně (rozpoznávání obličeje je povoleno, což automaticky aktivuje přepínání parametrů obrazu spodní vrstvy na odladění parametru snímku tváře), všechny ostatní úpravy jsou laděny na tomto základě.

#### Krok 1

Aktivujte "Face Recognition" v smart plan

| 🕨 Camera           | Smart Plan       |  |
|--------------------|------------------|--|
| Network            |                  |  |
| ⊤ Event            |                  |  |
| > Video Detection  |                  |  |
| > Audio Detection  |                  |  |
| > Smart Plan       |                  |  |
| > IVS              | Face Recognition |  |
| > Face Recognition | race Recognition |  |
| > People Counting  | Refresh Save     |  |
| > Heat Map         | - Caro           |  |

Obrázek 5-3 Aktivace rozpoznávání tváře v Smart Plan

#### Krok 2

Zadejte rozhraní "Face Recognition" a aktivujte funkci zatržením enable.

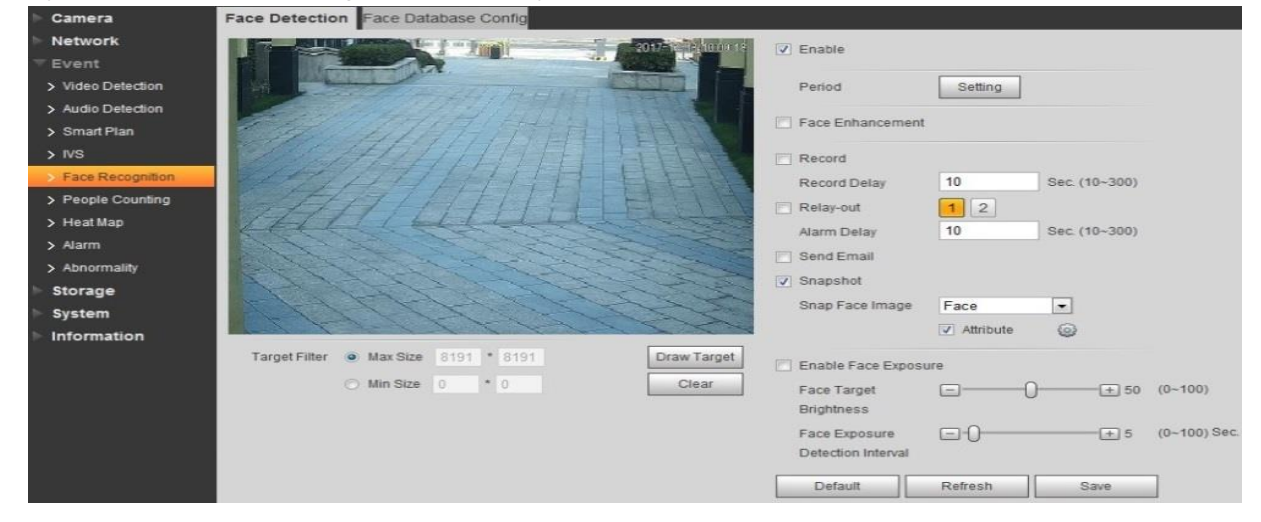

#### Obrázek 5-4 Konfigurace rozpoznávání tváře

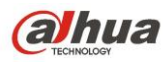

### 5.4.2 Hlavní scéna

1) Odladění "Exposure" parametrů.

|             | Profile      | Day                   |       |        |       | •          |
|-------------|--------------|-----------------------|-------|--------|-------|------------|
| ▶ Picture   | Anti-flicker | Outd                  | oor   |        |       | •          |
| ▶ Exposure  | Mode         | Manu                  | Jal   |        |       | •          |
| Backlight   | Shutter      | Cust                  | omize | ed Ran | ige   | •          |
| ▶ WB        | Shutter      | 0                     | ~     | 10     | (0~ : | 333.33 )ms |
| Day & Night | Gain         | 0                     | ~     | 80     | (0~1  | 00)        |
| Defog       | Auto Iris    | <ul> <li>O</li> </ul> | n ()  | Off    |       |            |
|             | 3D NR        | O                     | n 🔿   | Off    |       |            |
|             | Grade        | Ξ-                    |       | -0-    |       | + 50       |
|             |              |                       |       |        |       |            |
|             |              |                       |       |        |       |            |
|             |              |                       |       |        |       |            |

Obrázek 5-5 "Exposure" Doporučené odladění parametrů

2) V případě potřeby může nastavit parametr "Image".

|                               | Profile Day       | •    |
|-------------------------------|-------------------|------|
| ▶ Picture                     | Style Standard    | •    |
| ▶ Exposure                    | Brightness -      |      |
| <ul> <li>Backlight</li> </ul> | Contrast =        | + 50 |
| ▶ WB                          | Saturation 🖃 🗌 🗍  | + 50 |
| Day & Night                   | Sharpness 🖃 🗌 🗍   | + 50 |
| ▶ Defog                       | Gamma 🖃 🗌 🗍       | + 50 |
|                               | Mirror 🕥 On 💿 Off |      |
|                               | Flip 0°           | -    |
|                               | EIS 🔘 On 💿 Off    |      |
|                               |                   |      |
|                               |                   |      |

#### Obrázek 5-6 Doporučené odladění parametrů funnkce "Image"

3) Obličejový šum a odladění detailů

### 5.4.3 WDR scény

Jsou tři metody odladění WDR scény:

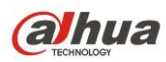

1) Povolení digitálního WDR (DWDR)

Digitální WDR: rozsah parametrů 1-44. Může vylepšit obličej s vyšším jasem, ale to může být přeexponováno venku s velkým šumem.

2) Povolení reálného WDR (WDR 120dB a více)

Reálné WDR: rozsah parametrů 45-100. Zaručuje rozpoznání detailů v prostorech s vysokým jasem, ale světlost obličeje bude trochu tmavší než při DWDR, a může dojít ke zdvojení obrazu na okraji pohybujícího se lidského těla.

3) Pozměněním nastavení uzávěrky získáte nižší limit expozice

Dokáže zvýšit jas obličeje, ale je zcela přeexponován, zaměřuje se pouze na obličej a může způsobit změnu jasu obličeje v závislosti na měnících se okolních světelných podmínkách, třeba pokud dojde k intenzivní změně slunečního světla

Ladění na místě lze porovnávat podle místní situace a zvolit lepší výsledek. Stále existují náročné scény, kterým nelze v obecných scénářích předejít, například dynamický rozsah scény je poměrně široký což je obvyklé v průchodu nebo před vstupem, lidé jsou ve stínu budovy, tvář je velmi tmavá, pokud se má pozorovat s otevřenými očima - v těchto situacích doporučujeme použít reálné WDR. Je správné sledovat jas tváře s otevřenými očima, pokud je dynamický rozsah scény střední; může identifikovat pět smyslových orgánů na obličeji. Proto doporučujeme nejprve použít digitální WDR, když lidé chodí ve stínu stromů na ulici; určitě můžete vybrat jednu metodu poté, co uvidíte výsledek obou DWDR a reálného WDR.

#### Metoda 1 Odladění na základě DWDR

1) Režim je nastaven jako WDR v světelném pozadí scény, ladění v rozsahu parametrů 1-44, čím jasnější je tvář, tím větší je šum.

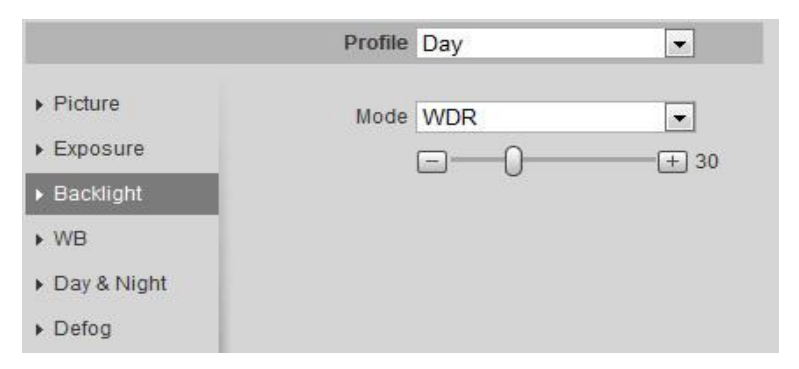

#### Obrázek 5-7 "DWDR" Doporučené parametry odladění

- 2) Upravte "Exposure Parameter" jako na Obrázek 5-5.
- 3) Můžete se pokusit ladit Gamma korekci, dokud není dostatek jasu v obličeji, jak je znázorněno Obrázek 5-6.
- 4) Šum obličeje a detail odladění jako je na Obrázek 5-5.
- 5) Odladění barvy obličeje jako na Obrázek 5-6.
- 6) Celkové ladění barev: celkovou barevnou část může přepínat režim WB obrázek 5-8, obecně lze využít režim "Outdoor" nebo "Street Lamp".

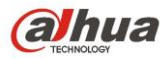

|                                                                  | Profile Day | • |
|------------------------------------------------------------------|-------------|---|
| <ul> <li>Picture</li> <li>Exposure</li> <li>Backlight</li> </ul> | Mode Auto   | T |
| ▶ WB                                                             |             |   |
| Day & Night                                                      |             |   |
| ▶ Defog                                                          |             |   |
|                                                                  |             |   |
|                                                                  |             |   |
|                                                                  |             |   |
|                                                                  |             |   |
|                                                                  |             |   |

Obrázek 5-8 "White Balance" Doporučené parametry odladění

#### Metoda 2 Odladění založené na reálném WDR

1) Režim je změněn jako WDR na pozadí podsvícení, ladění v rozsahu parametrů 45-100, čím větší je číslo, tím jasnější je obličej, tím jasnější je celkový obraz, ale s větším šumem.

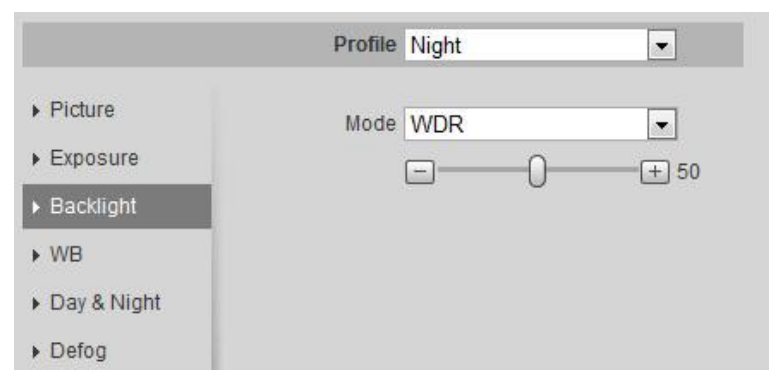

Obrázek 5-9 "WDR" Doporučené parametry odladění

- 2) Upravte "Exposure" parametry jako na Obrázek 5-5.
- Může se pokusit ladit parametr Gamma korekce, pokud je tvář tmavá, jak je znázorněno na Obrázek 5-6.
- 4) Odladění šumu obličeje, a detaily jako je na Obrázek 5-5.
- 5) Odladění barev tváře jako je na Obrázek 5-6.
- 6) Celkové odladění barev jako je znázorněno na Obrázek 5-8.

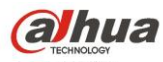

Metoda 3 Metoda odladění založená na zvýšení dolního limitu uzávěrky a Gain

|             | Profile      | Da | iy    |      |        |     | •          |
|-------------|--------------|----|-------|------|--------|-----|------------|
| ▶ Picture   | Anti-flicker | Oı | utdoo | or   |        |     | -          |
| ▶ Exposure  | Mode         | M  | anua  | 1    |        |     | -          |
| Backlight   | Shutter      | CL | istor | nize | ed Ran | ge  | -          |
| ▶ WB        | Shutter      | 4  |       | ~    | 10     | (0~ | 333.33 )ms |
| Day & Night | Gain         | 0  |       | ~    | 80     | (0~ | 100)       |
| Defog       | Auto Iris    | 0  | On    | 0    | Off    |     |            |
|             | 3D NR        | 0  | On    | 0    | Off    |     |            |
|             | Grade        | =  |       |      | -0-    |     | + 50       |
|             |              |    |       |      |        |     |            |
|             |              |    |       |      |        |     |            |
|             |              |    |       |      |        |     |            |

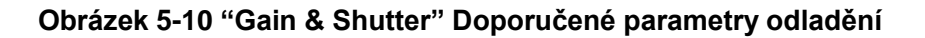

# 5.5 Konfigurace operací

### 5.5.1 Konfigurace funkce rozpoznávání obličejů pro HF8242F-FR

1) Povolte "Face Recognition" smart plan ve web rozhraní, a potom zaškrkněte povolení funkce ve "Face Recognition".

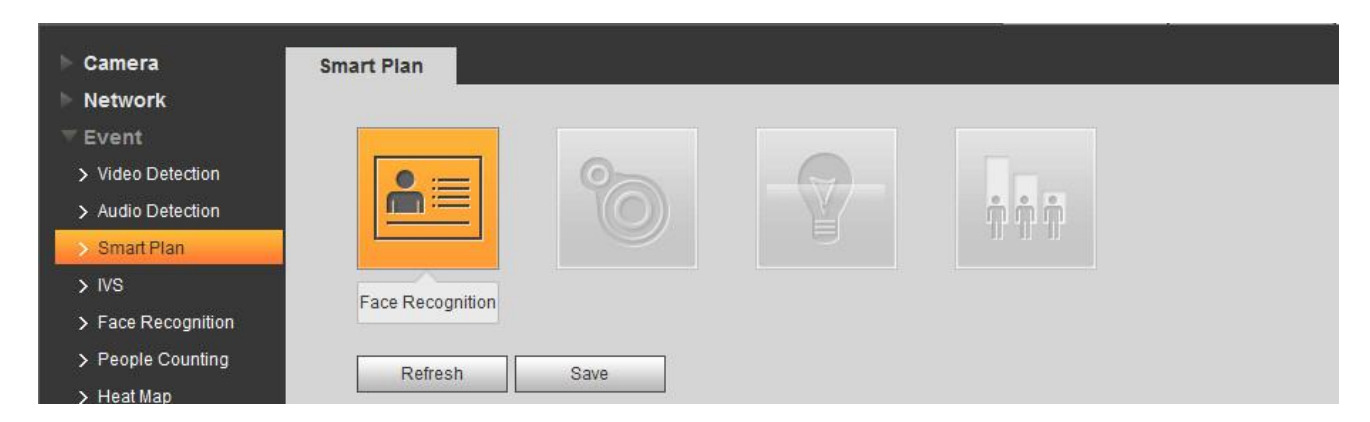

Obrázek 5-11 Povolení "Face Recognition" v Smart Plan

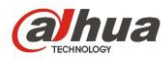

| Camera            | Face Detection Face Database Config                                                                                                    |                    |           |               |              |
|-------------------|----------------------------------------------------------------------------------------------------|--------------------|-----------|---------------|--------------|
| Network           | 2017 - 2017 - 20 | Enable             |           |               |              |
| ⊤ Event           |                                                                                                    |                    |           |               |              |
| > Video Detection | and the state of the state of t | Period             | Setting   |               |              |
| > Audio Detection | A MARAHAMAN AND AND AND AND AND AND AND AND AND A                                                                                                    | Eace Enhancement   |           |               |              |
| > Smart Plan      | ATTICT THE THE AND                                                                                                    |                    |           |               |              |
| > IVS             |                                                                                                    | Record             |           |               |              |
| Face Recognition  |                                                                                                    | Record Delay       | 10        | Sec. (10~300) |              |
| > People Counting |                                                                                                    | Relay-out          | 1 2       |               |              |
| > Heat Map        | HALL HALL                                                                                                    | Alarm Delay        | 10        | Sec. (10~300) |              |
| > Alarm           | The state of the states of the states of the | Send Email         |           |               |              |
| > Abnormality     | Contract of the second                                                                                                    | 🔽 Snapshot         |           |               |              |
| Storage           | SINGER AND                                                                                                    | Snap Face Image    | Face      | -             |              |
| System            | APPLY PARTY                                                                                                    |                    | Attribute | 63            |              |
| Information       | Torget Filter A May Size 0404 + 0404                                                                                                    |                    |           | ÷             |              |
|                   |                                                                                                    | Enable Face Expos  | ure       |               |              |
|                   | O Min Size 0 * 0 Clear                                                                                                    | Face Target        | E         | 0 + 50        | (0~100)      |
|                   |                                                                                                    | Brightness         |           |               |              |
|                   |                                                                                                    | Face Exposure      | Ξ-0       | + 5           | (0~100) Sec. |
|                   |                                                                                                    | Detection Interval |           |               |              |
|                   |                                                                                                    | Default            | Refresh   | Save          |              |

#### Obrázek 5-12 Povolení funkce "Face Recognition"

- 2) Kroky konfigurace databáze tváří:
  - a) Vyberte "Add Face" a poté klikněte "More Info".

|            |               |                      |          |             | Face Database Config | Face Detection      |
|------------|---------------|----------------------|----------|-------------|----------------------|---------------------|
| arm Delete | fo Arm/Disarm | Similarity Threshold | Deploy 🗖 | Register No | Face Database        | No.                 |
| •          | ۲             | 80                   |          | 0           | test                 | 1                   |
|            | :k more info  | Ste                  |          |             |                      |                     |
|            |               |                      |          |             |                      |                     |
|            |               |                      |          |             | 7                    | 2                   |
|            |               |                      |          | e database  | Step 1: Add fac      | Add Face            |
|            |               |                      |          | e database  | Save                 | Add Face<br>Refresh |

#### Obrázek 5-13 Konfigurace database tváří

b) Režim registrace

| Face Detection               | Face Database C       | onfig                                     |                                                     |               |               |  |        | ?                                                                 |
|------------------------------|-----------------------|-------------------------------------------|-----------------------------------------------------|---------------|---------------|--|--------|-------------------------------------------------------------------|
| Back   Face [                | Database: test        |                                           |                                                     |               |               |  |        | Task List                                                         |
| Name<br>Type<br>Registration | Unlimited 💌           | Gender<br>ID No.<br>Batch reg<br>max 1000 | Unlimited<br>jistration, it sup<br>00 pictures in c | poorts one ba | Date of Birth |  | Search | It needs to enter task<br>list to confirm only<br>when one single |
| Single picture re            | gistered successively |                                           |                                                     |               |               |  |        | picture is registered.                                            |

#### Obrázek 5-14 Registrace databáze tváří

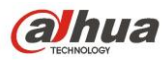

#### c) Formát pojmenování obličeje, e.g., Jack#S1#B19910726#T1#M123456789.jpg

| Face Detection Fa | ce Database Config     |                                    |    |        | ?         |
|-------------------|------------------------|------------------------------------|----|--------|-----------|
| Back   Face Datab | ase: test              |                                    |    |        | Task List |
| Name              | Gender                 | Unlimited 💌 Date of Birth          | TX | Search |           |
| Type U            | nlimited 💌 ID No.      |                                    |    |        |           |
| Registration Bat  | ch Registration        |                                    |    |        |           |
|                   | Task List              |                                    | ×  |        |           |
|                   |                        |                                    |    |        |           |
|                   |                        | -                                  |    |        |           |
|                   |                        | Supported Picture Format(.jpg)     |    |        |           |
|                   |                        |                                    |    |        |           |
|                   |                        |                                    |    |        |           |
|                   | Naming Format: Name#SG | ender#BDate of Birth#TType#MID No. |    |        |           |
|                   | Gender:1.Male 2.Female |                                    |    |        |           |
|                   | Type:1.IC 2.Passport   |                                    |    |        |           |
|                   |                        |                                    |    |        |           |
|                   |                        | Browse Cancel                      |    |        |           |

#### Obrázek 5-15 Formát databáze pojmenování obličeje

- 3) Ostatní požadavky na konfiguraci FR kamery:
  - a) Obličejová databáze: velikost < 150K, format je .jpg
  - b) Doporučuje se nastavit podobnost na 80-90%, to ovlivní výsledek rozpoznání, pokud je příliš nízká nebo příliš vysoká.

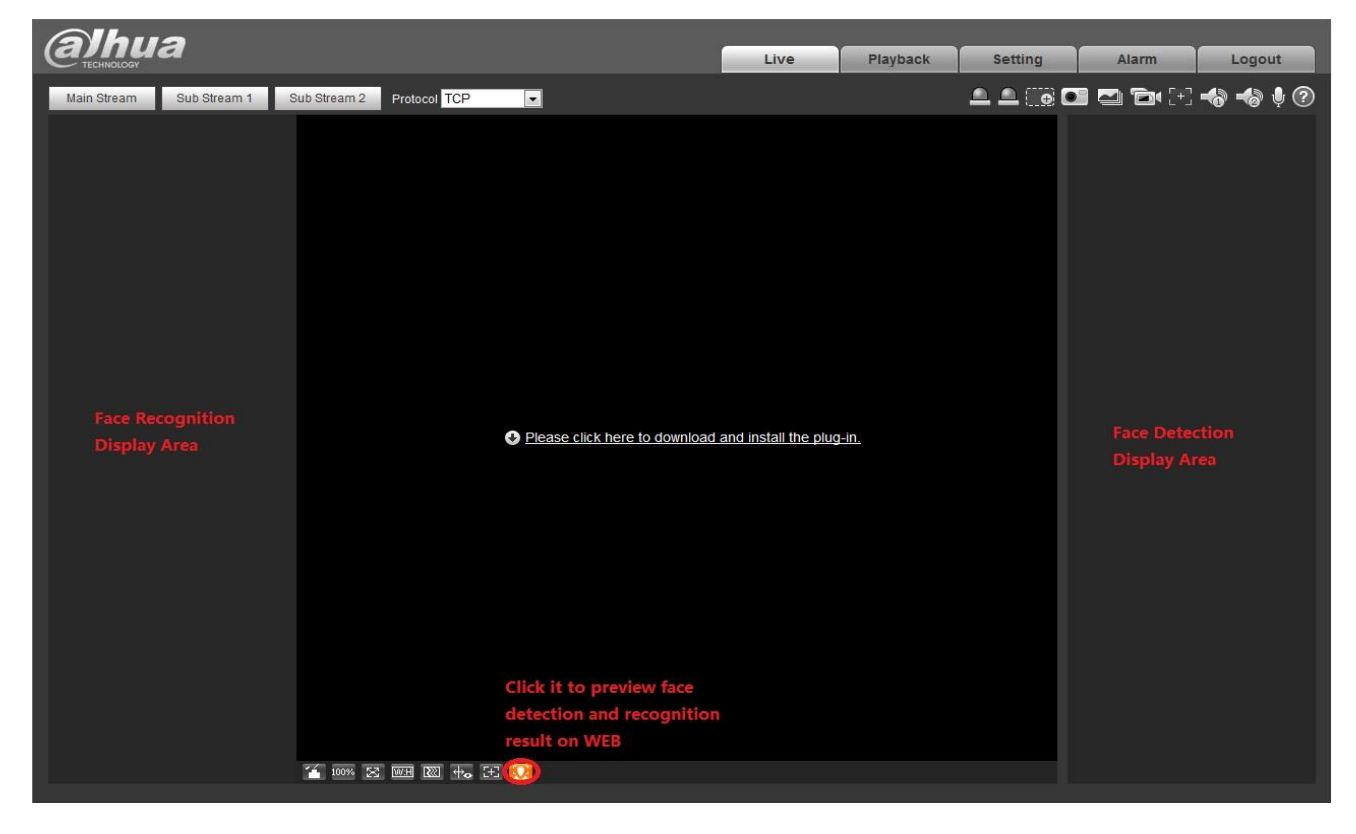

Obrázek 5-16 Výsledek rozpoznávání na rozhraní Web Live

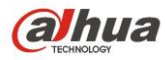

### 5.5.2 Konfigurace funkce rozpoznávání obličejů pro HF8242F-FD

1) Povolte "Face Detection" smart ve web rozhraní, a potom zaškrkněte povolení funkce ve "Face Recognition".

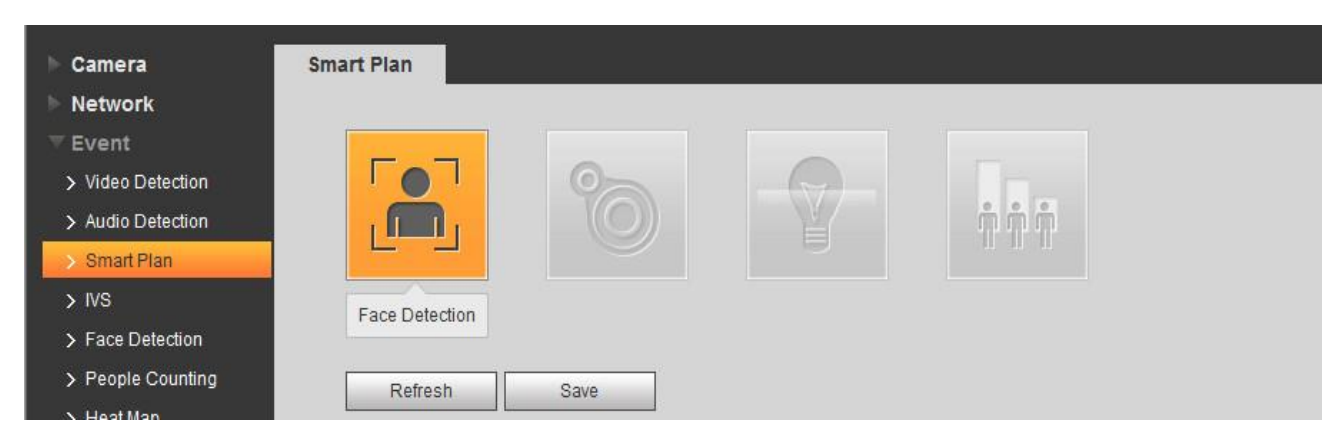

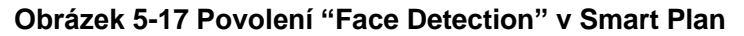

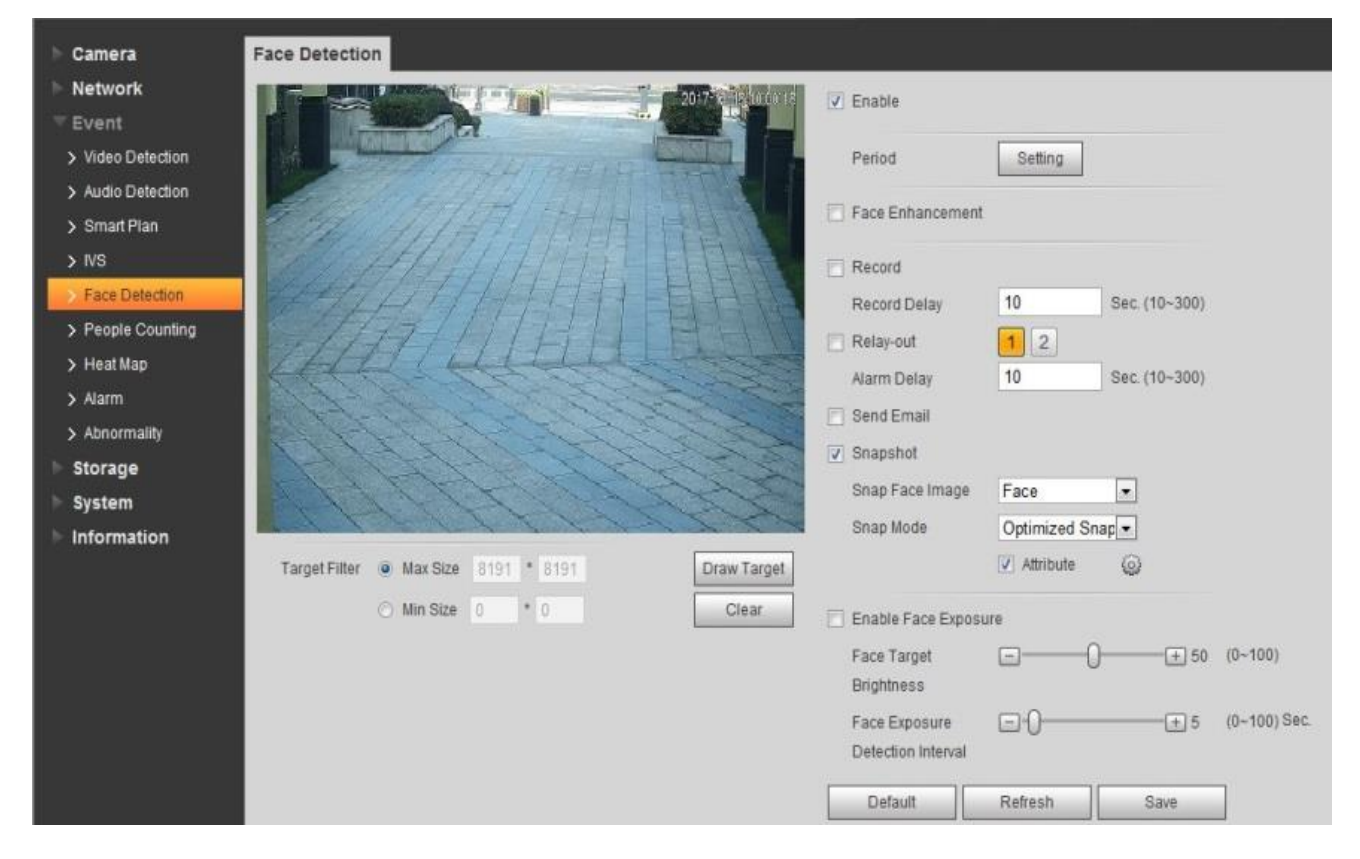

Obrázek 5-18 Povolení funkce "Face Detection"

2) Zobrazí výsledek detekce obličeje we webovém rozhraní.

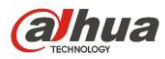

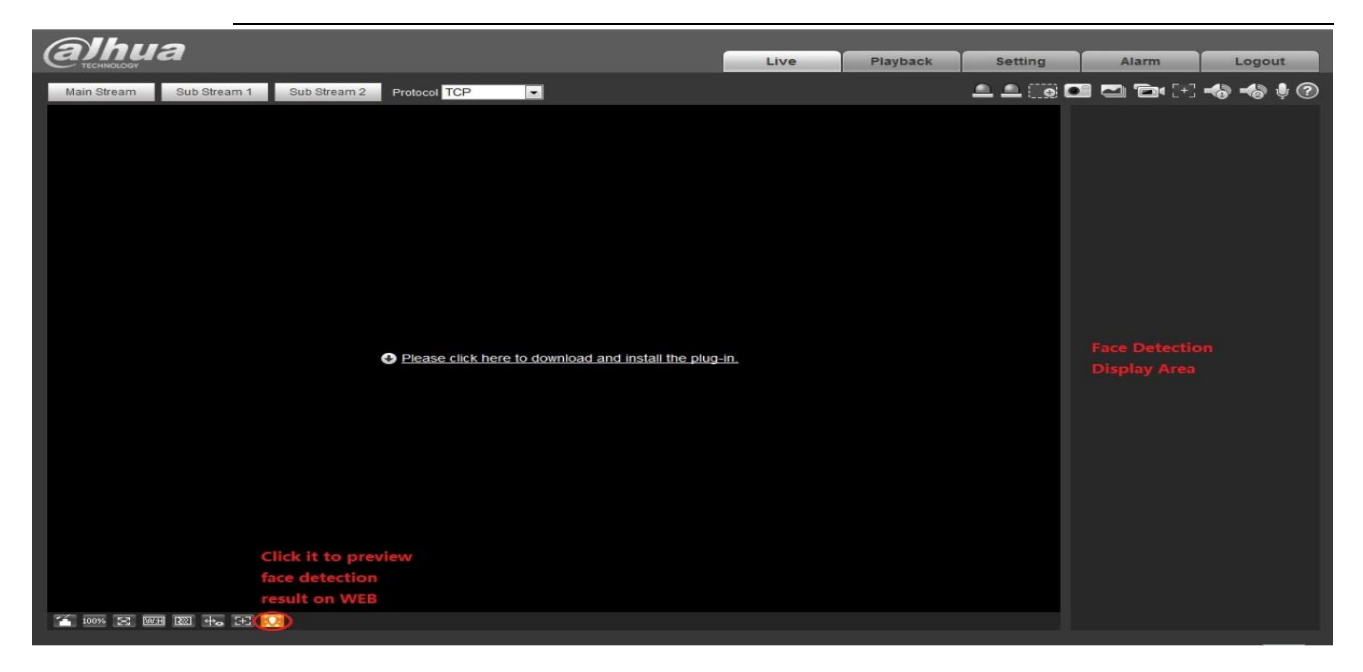

Obrázek 5-19 Výsledek detekce obličeje na rozhraní Live Web

# 6 Teplotní mapa

### 6.1 Popis funkce

Vytváři statistiku nahromaděné hustoty lidí v nastaveném časovém rozmezí a v prostoru používá různé barvy. Úroveň barvy je rozdělena na červenou, oranžovou, žlutou, zelenou a modrou, což znamená, že hustota lidí se pohybuje od vysoké po nízkou. Červená znamená, že nahromaděná hustota je velká a modrá znamená, že je nahromaděná hustota malá, což je zobrazeno v Obrázek 6-1.

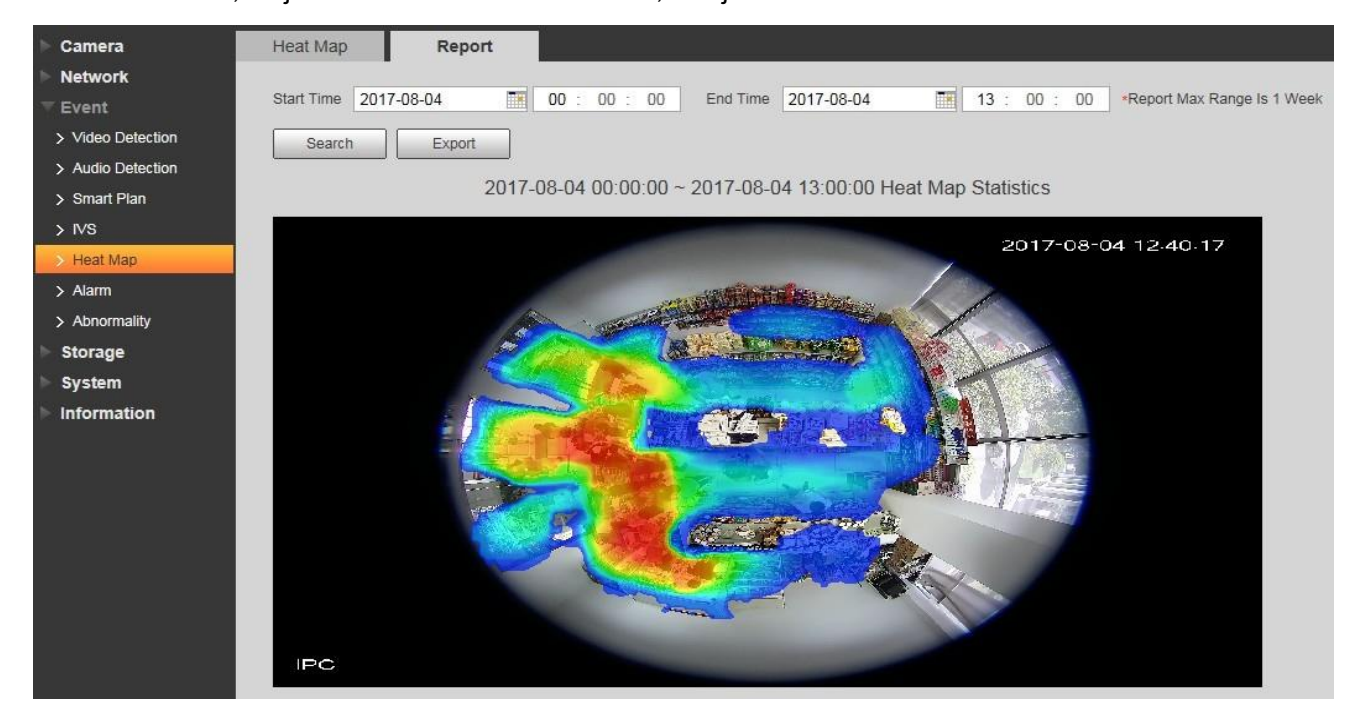

Obrázek 6-1 Teplotní mapa 33

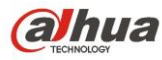

### 6.2 Konfigurace

Log in web  $\rightarrow$  Setup  $\rightarrow$  Event  $\rightarrow$  Heat Map (viz Table 6-2)

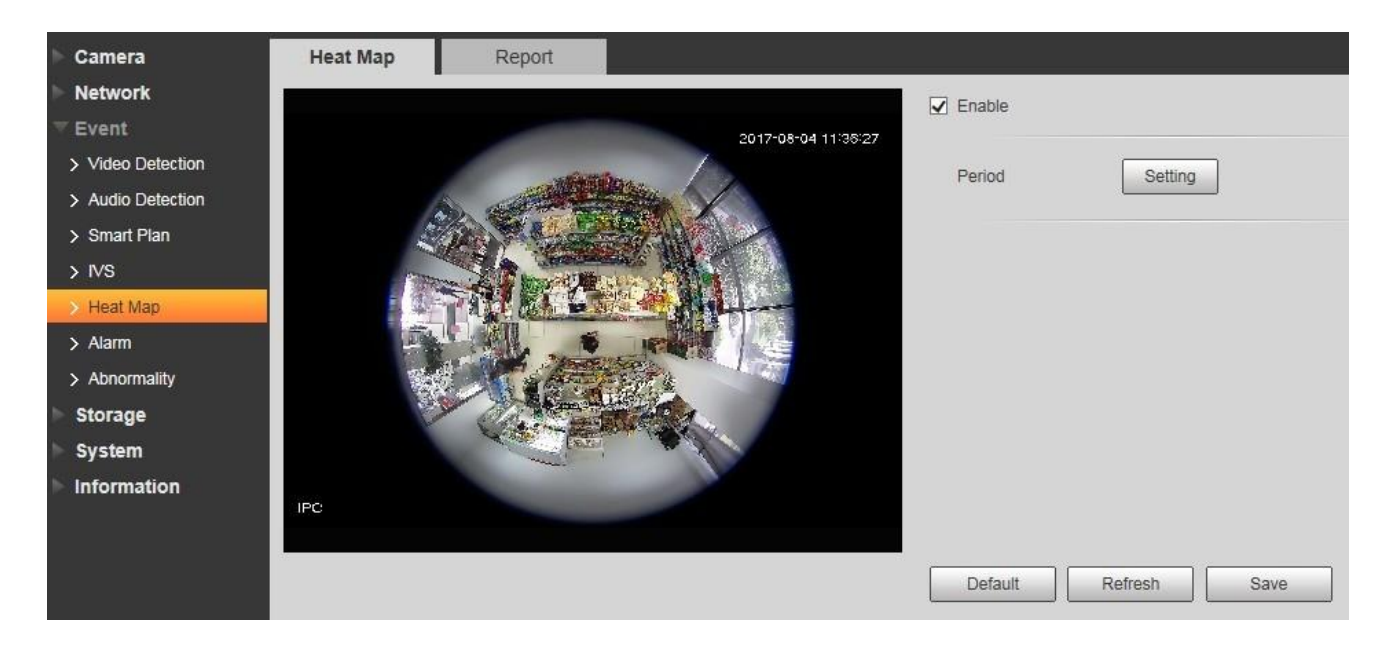

#### Table 6-2 Konfigurace teplotní mapy

### 6.3 Volitelné funkce

- 1) Nastavení pracovní periody, v základu nastaveno na celý den.
- 2) Vepiš zprávu, klikni na hledat a poté na exportovat pro odeslání obrazových dat. (Poznámka: data jsou ukládána po hodinách)

**Note:** Nynější funkce tepelné mapy podporuje uložení dat pouze ze sedmi dnů, tyto se budou postupně přepisovat po jedné hodině a to opět do max. sedmi dnů. Starší data tepelné mapy budou smazána pokud nastavíte přepisovací mód. Data generovaná mimo nastavenou pracovní periodu nebudou uložena.

# 7 Flip Mode

## 7.1 Popis funkce

Tato funkce je převážně používána v některých vnitřních prostorech, nebo na perimetrech. Například když je kamera nainstalována v místnosti, budou se zákazníci vice zaměřovat na vodorovný úhel instalace. Avšak budou se více zaměřovat na svislý úhel, když bude kamera v chodbě. IPC je vybavena otočeným módem, který může být použit k optimalizování obou, jak vodorovného, tak svislého úhlu instalace. **Příklad:** 

Vodorovný úhel je větší než svislý v základním nastavení scény, je to jen obdélníkový pohled na scénu, který je ukázán v Obrázku 7-1.

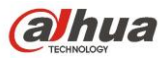

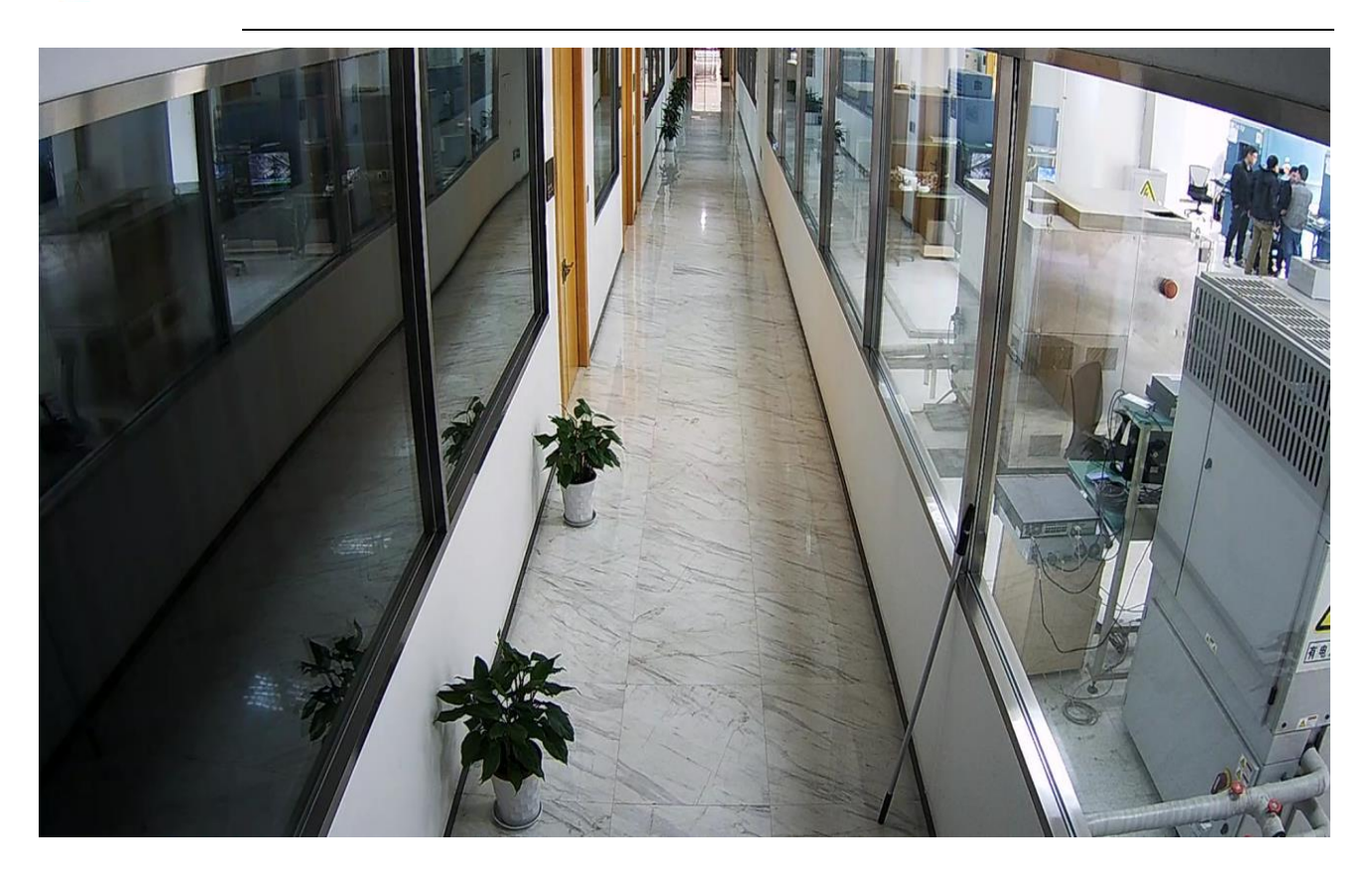

#### Obrázek 7-1 Typická scéna chodby

V této úzké, ale dlouhé scéně, která je podobná chodbě, obvykle není potřeba monitorovat pravé a levé strany (v chodbách to bývá většinou zeď), ale většinou je potřeba svislá vzdálenost, která má zvětšit monitorovací oblast nahoře, dole a vzdálenost, což je zobrazeno na Obrázku 7-2.

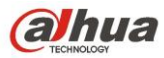

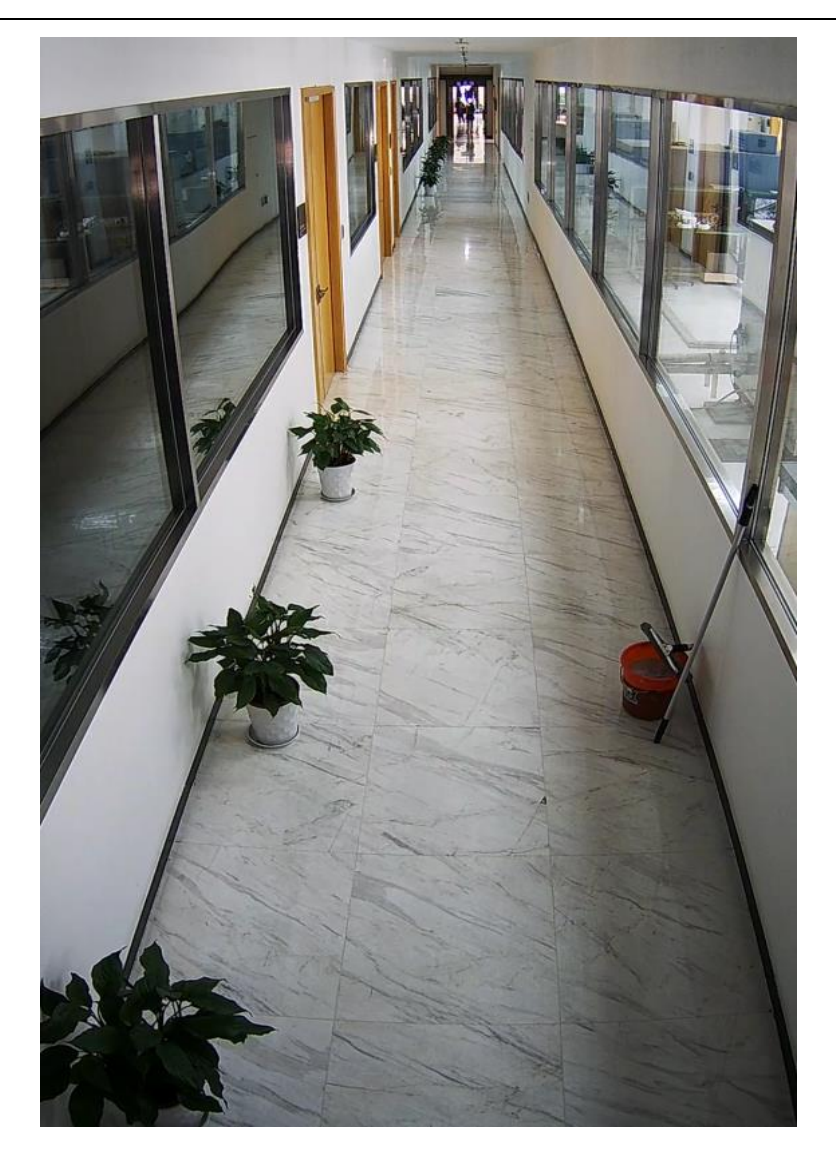

Obrázek 7-2 Režim koridoru (Flip 90°)

# 7.2 Konfigurace

 $\mathsf{Log} \text{ in web } \to \mathsf{Setup} \to \mathsf{Camera} \to \mathsf{Conditions} \to \mathsf{Picture} \to \mathsf{Flip}$ 

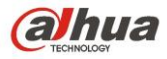

|             | Profile Day      | •             |
|-------------|------------------|---------------|
| ▶ Picture   | Brightness       | <b>(+)</b> 50 |
| ▶ Exposure  | Contrast         |               |
| Backlight   | Saturation -     | + 50          |
| ▶ WB        | Sharpness 🖃 🛛 🗍  | + 50          |
| Day & Night | Gamma 🖃 🛛 🔵      | + 50          |
| ▶ Defog     | Mirror 🔿 ON 🖲 OF | F             |
|             | Flip 0°          |               |
|             | EIS 90°<br>180°  |               |
|             | 270°             |               |
|             |                  |               |

**Obrázek 7-3 Flip Mode Konfigurace** 

# 8 EIS

# 8.1 Popis funkce

Je třeba provést kompenzaci pohybu na aktuálním snímku pomocí odhadu pohybového vektoru aktuálního snímku a podle přibližně 10% obrazu, což slouží ke stabilizaci sekvence obrazu a účinnému snížení nebo dokonce odstranění jitteringu obrazu (rozostření a chyby obrazu).

## 8.2 Konfigurace

Log in web  $\rightarrow$  Setup  $\rightarrow$  Camera  $\rightarrow$  Conditions  $\rightarrow$  Picture  $\rightarrow$  EIS(ON/OFF)

## 8.3 Upozornění

Po zapnutí EIS bude pozorovací rozsah na všech čtyřech stranách snížen o 10%, viz obrázek 8-1. Po zapnutí EIS můžete vidět jittering na okrajích obrazu pohyblivé scény.

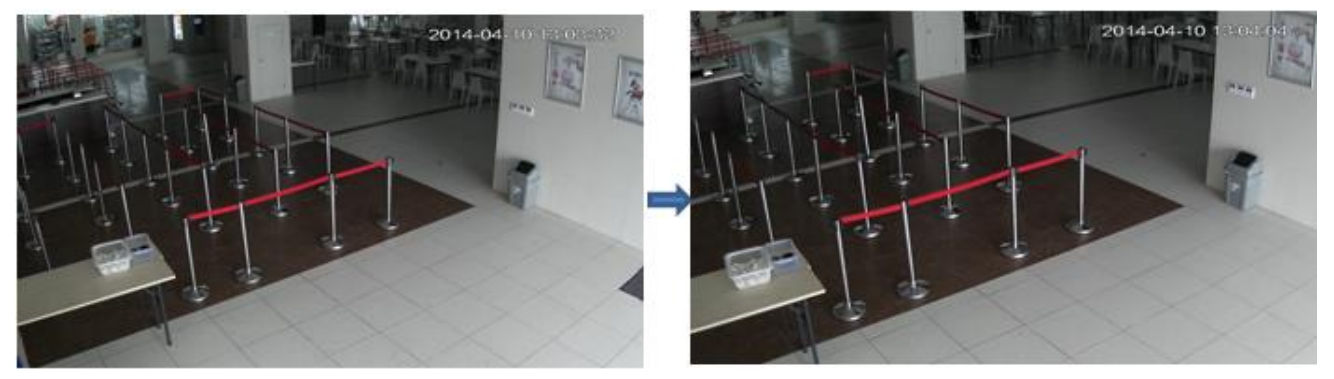

Obrázek 8-1 EIS efekt 37

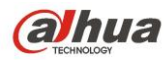

# 9 Odmlžení

### 9.1 Popis funkce

Používá algoritmus pro vylepšení kontrastu obrazu při zkreslení způsobeném mlhou.

### 9.2 Konfigurace

Log in web  $\rightarrow$  Setup  $\rightarrow$  Camera  $\rightarrow$  Defog(Off/Auto/Manual)

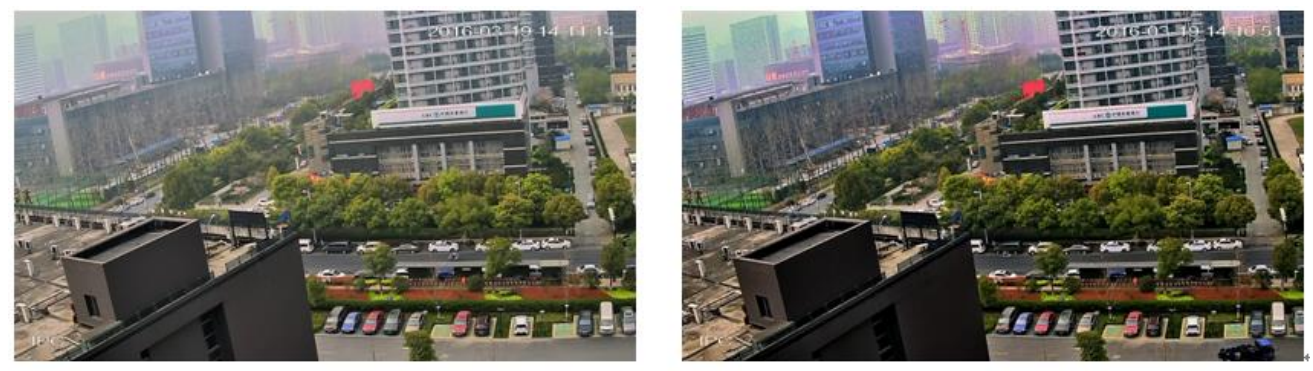

Defog OFF

Defog ON

Obrázek 9-1 Efekt odmlžení

## 9.3 Upozornění

BLC mód je nefunkční po zapnutí režimu odmlžení.

# 10 Triple stream

### 10.1 Popis funkce

Podporuje nezávislé kódování výstupu pro tři streamy.

### 10.2 Konfigurace

Log in web  $\rightarrow$  Setup  $\rightarrow$  Video  $\rightarrow$  Main Stream/Substream 1/Substream 2

### 10.3 Upozornění

Substream 2 je v základním nastavení vypnut.

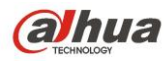

# 11 ROI

### 11.1 Popis funkce

Ve vyhrazené oblasti v obraze může umožnit komprimaci a kódování s vyšší kvalitou obrazu, každý kódovací makro blok má specifickou úroveň kvality obrazu v režimu kódování H.264, a úroveň představuje definici kvality obrazu makro bloků. Kvalita videa v oblasti, kterou uživatelé nastaví, je vyšší než hodnota kvalita videa v ostatních oblastech, čímž bude realizovat optimální rozpoznání.

Výhody:

- Sníží se datový tok v síti, ve stejné šířce pásma sítě je nižší přenosová rychlost jednoho kanálu, což umožní přenos více streamových kanálů.
- Snižuje nároky na úložiště, se stejným úložným prostorem nižší přenosová rychlost jednoho kanálu umožní ukládání delšího videa.

### 11.2 Nastavení

Log in web  $\rightarrow$  Setup  $\rightarrow$  Video  $\rightarrow$  ROI (Povolení/zakázání a volba úrovně)

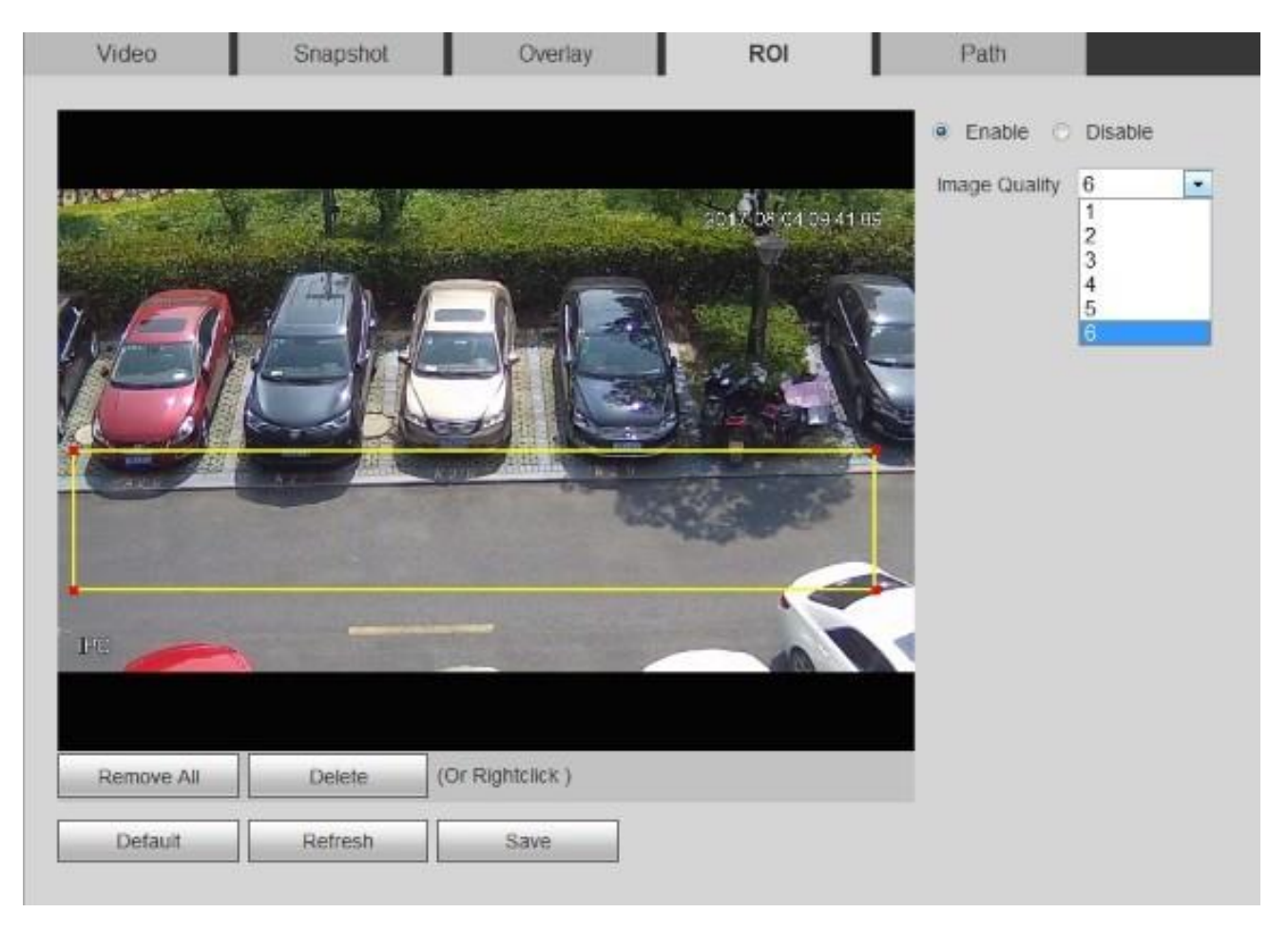

Obrázek 11-1 ROI konfigurace

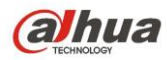

### 11.3 Upozornění

- 1) ROI je součást nastavení všech tří streamů.
- 2) ROI může využívat maximálně 4 oblasti, které sdílí úroveň nastavení (1-6).
- Při nastaveném vysokém datového toku, a dobré kvalitě obrazu se ROI zlepšení znatelně neprojeví, ať už je ROI zapnutý nebo vypnutý.
- 4) U nižšího toku dat, když je ROI zapnutý, se kvalita obrazu vybrané oblasti znatelně zlepší oproti vypnutému, avšak existují určité ztráty kvality v oblasti, kde ROI použit není.

# 12 Detekce rozostření

### 12.1 Popis funkce

Funkce rozostření může být použita pro rozpoznání rozmazaného videa, objektiv se občas může rozostřit při automatickém doostřování nebo vnějším vlivem, na základě vyhodnocení aktivuje poplach.

### 12.2 Konfigurace

```
Log in web\rightarrowSetup\rightarrowEvent\rightarrowVideo Detection\rightarrowVideo Tampering\rightarrowEnable Defocus Detection
```

| Motion Detection Vi | deo Tampering | Scene Changing         |      |
|---------------------|---------------|------------------------|------|
| Enable Video Tar    | npering 🗹 Ena | able Defocus Detection |      |
| Working Period      | Setup         |                        |      |
| Record              |               |                        |      |
| Record Delay        | 10            | Second (10~300)        |      |
| Relay-out           | 1 2           |                        |      |
| Alarm Delay         | 10            | Second (10~300)        |      |
| Send Email          |               |                        |      |
| PTZ                 |               |                        |      |
| Snapshot            |               |                        |      |
|                     | Default       | Refresh                | Save |

#### Obrázek 12-1 Nastavení detekce rozostření

### 12.3 Upozornění

Kamera sama nemůže posoudit zda je obraz ostrý, ostrý musí být určen kroky uživatele.

- 1) Když uživatelé vypnou a poté zapnou detekci rozostření, tak se jeho základní nastavení nastaví na aktuální stav obrazu.
- 2) Jestli máte funkci automatického ostření, tak se základní nastavení nastaví na aktuální stav obrazu po automatickém doostření.

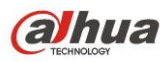

3) Pokud k ostření používáte manuální přibližení zaostření, a obraz je mnohem čistší než po automatickém ostření, pak je třeba detekce nastavit na základě výsledku ručního nastavení.

# 13 Zvuk

### 13.1 Popis funkce

Filtr hluku okolí: Může filtrovat a odstranit bílý šum na pozadí.

Pro nastavení hlasitosti je vstupní hlasitost Audio in/Mic, výstupní hlasitost audiovýstupu je nastavena a regulována reproduktorem.

### 13.2 Konfigurace

Log in web  $\rightarrow$  Setup  $\rightarrow$  Audio  $\rightarrow$  Condition

| Attribute         |     | Attribute         |                      |
|-------------------|-----|-------------------|----------------------|
| AudioIn Type      |     | AudioIn Type      | Lineln               |
| Noise Filter      | Mic | Noise Filter      | Enable               |
| Microphone Volume |     | Microphone Volume | Enable<br>Disable 50 |
| Speaker Volume    |     | Speaker Volume    |                      |

#### Obrázek13-1 Konfigurace zvuku

Je třeba dát pozor na následující kroky při používání funkce zvuku, aby jste se vyhnuli způsobení šumu.

- 1) Připojte zařízení k napájení pomocí tříkolíkového napájecího konektoru
- 2) Na výběr jsou pouze tři porty: napájecí, zemnící a audio výstup, mikrofon musí musí být připojen k napájecímu zdroji, audiovýstup mikrofonu je připojen ke zvukovému vstupu zařízení, a zem mikrofonu a zařízení je spolu propojena také.

Kvůli problémům s "kvílením" (vysoké pískání) musíte věnovat pozornost následujícím skutečnostem při používání funkce zvuku:

- 1) Nastavte a udržujte vzdálenost mezi mikrofonem a reproduktorem, to redukuje zvukové echo.
- 2) Zmenšete zisk přijímače nebo hlasitost reproduktoru.
- 3) Připojte poloduplexní komunikaci interkomu.
- 4) Připojte profesionální zařízení pro rušení echa.

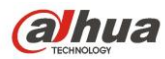

## 14 Detekce zvuku

### 14.1 Popis funkce

Jedná se hlavně o detekci abnormální změny intenzity zvuku bez vstupu aktuálního zvuku; například třeba křik. Je třeba získat hodnotu pomocí výpočtu energie a frekvence zvuku, může spustit detekci zvuku když je EP hodnota > citlivost/práh.

### 14.2 Nastavení

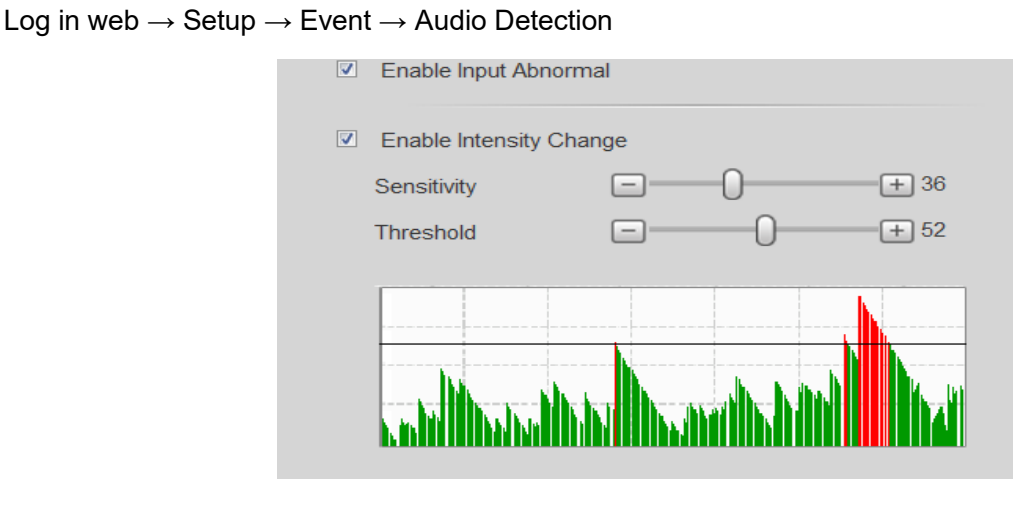

**Table 14-1 Audio Detection Configuration** 

### 14.3 Upozornění

- 1) Citlivost se týká nastavení abnormality vstupu zvuku.
- Jedná se o změnu intenzity při nastavení prahové hodnoty. Sonogram je v reálném čase. Spustí poplach, když △Ep hodnota > práh a zobrazí se červeně. Nespustí poplach, když △Ep hodnota < práh.

# 15ABF

### 15.1 Popis funkce

Box kamery podporují funkci ABF, - automatické doostření, pomocí jednoho tlačítka lze snadno upravit ohniskovou vzdálenost.

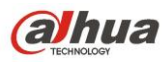

### 15.2 Nastavení

1) Na zadním panelu: Ovládací tlačítko ABF vidíte na následujících obrázcích.

E Type Box Camera Panel

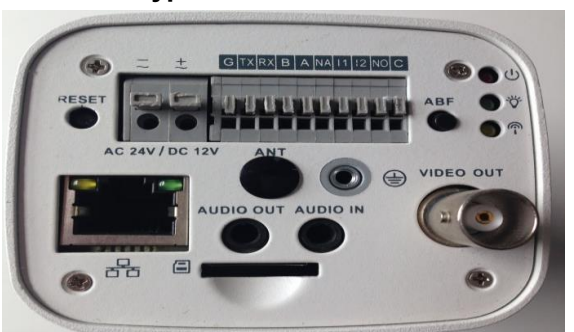

F Type Box Camera Panel

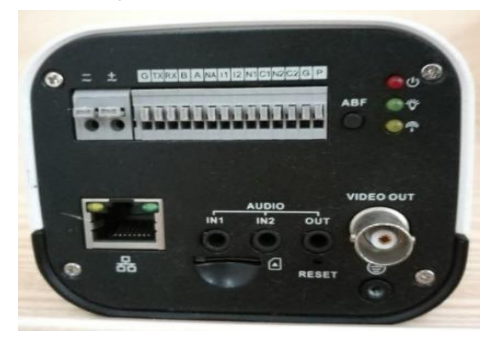

Table 15-1 Box Camera Back Panels

2) Z web rozhraní: web  $\rightarrow$  Live  $\rightarrow$  levy horní roh EE  $\rightarrow$  auto focus

## 15.3 Upozornění

Rozsah automatické zpětné ohniskové vzdálenosti je velmi krátký, může být nastaven max. na 2 mm. Předpokladem použití ABF je ruční nastavení objektivu, dokud není obraz jasný.

# 16 Překročení čáry

### 16.1 Popis funkce

Tripwire, česky překročení čáry, se používá k detekci toho, že některé linie v obraze nemohou být na monitorované scéně překročeny, zařízení vyvolá poplach, pokud sledovaný objekt překročí detekční linii.

### 16.2 Požadavky na testovací bod

1) Instalační výška

Snažte se, aby úhel pohledu kamery měl určitý úhel sklonu, který je obecně větší než 20 °. Snažte se zabránit vzájemnému překrývání cílů v důsledku horizontálního pohledu, což může způsobit falešný poplach, nebo nespuštění alarmu. Instalační výška vnitřní kamery by neměla být menší než 3 metry, obecně se doporučuje, aby venkovní instalační výška byla mezi 5 a 10 metry. Pokud je kamera použita v scéně hlídání perimetru plotu, instalační výška kamery musí být vyšší než plot. Kamera musí být nainstalována na velmi stabilní uchycení, což má zabránit tomu, aby se ovlivňovaly výsledky analýz.

2) Velikost cíle

Celkový podíl cíle nesmí být větší než 10%, velikost nesmí být menší než 10 \* 10 pixelů (pro obrázek v CIF) v obraze. Výška a šířka cíle nesmí překročit 1/3 obrazu. Doporučuje se, aby výška cíle byla přibližně 10% výšky obrazu.

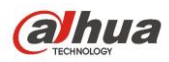

3) Dráha pohybu

Snažte se, aby byl směr sledování vertikální se směrem pohybu cílového objektu, což znamená, aby byl posun cíle zřetelnější a aby byl vhodnější pro detekci, a zároveň je třeba zajistit, že detekovaný cíl objeví v obraze na dobu delší než 2 sekundy, délka pohybu musí překročit šířku samotného cíle a překročit detekční čáru. Oblast detekce nesmí být zablokována, buffer zóny pohybu na obou stranách linie nemůže být příliš maly, což má bránit tomu, aby byl detekovaný cíl příliš rychle opustil obraz.

- 4) Pozadí a světlo
  - a) Pokuste se zabránit přesvícenému pozadí při zkušební instalaci zařízení, obloha se v obraze nedoporučuje, jinak by mohlo dojít k přesvícení nebo částečnému tmavnutí obrazu, což není vhodné pro detekci. Rozdíl v hodnotě jasu mezi objektem detekce a pozadím by neměl být menší než 10 úrovní šedi.
  - b) Pokuste se snížit složitost monitorované scény, pokud je to možné. Není doporučeno používat inteligentní funkce v scénáři, kde jsou cíle na husto a změny světla jsou velmi časté. Snažte se udržovat mimo odrazné oblasti, jako jsou okna, země a vodní plochy apod. Snažte se udržet mimo odbočky, stín, oblasti rušení hejny hmyzu. Doporučuje se, aby vzdálenost mezi kompenzačním světlem a kamerou byla ideálně větší než 2 metry, pokud je zapotřebí kompenzace světla externím světelným zdrojem.

## 16.3 Konfigurace

|                                    |             |      |                    | Name    |                                | Rule Ty  | /pe      | ÷  |
|------------------------------------|-------------|------|--------------------|---------|--------------------------------|----------|----------|----|
|                                    | STREAT DECT | 121  | 1                  | Rule1   |                                | Tripwire |          |    |
|                                    |             | Para | ameter<br>Period   | Setup   | Setting                        |          |          | 17 |
|                                    | لا لاردۇر   | 1    | Directio<br>Record | on<br>1 | A<->B<br>A->B<br>B->A<br>A<->B | •        |          |    |
|                                    |             | 4    | Record             | 1 Delay | 10                             | Sec.     | (10~300) |    |
|                                    |             |      | Relay-             | out     |                                |          |          |    |
| v Rule                             | Clear       |      | Alarm I            | Delay   | 10                             | Sec.     | (10~300) |    |
| rget Filter 🔹 Max Size 8191 * 8191 | Draw Target |      | Send E             | Email   |                                |          |          |    |
|                                    | 1.000       | AL:  | Snapsi             | not     |                                |          |          |    |

Log in web  $\rightarrow$  Setup  $\rightarrow$  Event  $\rightarrow$  IVS  $\rightarrow$  Tripwire (viz Obrázek 16-1)

Obrázek 16-1 konfigurace Tripwire

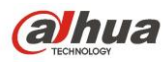

### 16.4 Nastavení funkcí

- 1) Nastavení pracovní periody, ve výchozím nastavení je celý den.
- 2) Podporuje nastavení alarmové vazby: záznam, sepnutí výstupu, odesílání e-mailů a snímků.
- Filtr cíle umí nastavit maximum a minimum cíle, což znamená maximální a minimální velikost cíle, který lze detekovat.

# 17 Vniknutí

### 17.1 Popis funkce

Funkce Intrusion, česky vniknutí nebo narušení se používá k hlídaní některých oblastí, které nemohou být v monitorovacím scénáři vstoupeny, opuštěny nebo překročeny. Poplach zařízení vyvolá, pokud se sledovaný objekt dotkne detekční linie.

### 17.2 Požadavky na testovaný bod

#### 1) Instalační výška

Snažte se, aby úhel pohledu kamery měl určitý úhel sklonu, který je obecně větší než 20 °. Snažte se zabránit vzájemnému překrývání cílů v důsledku horizontálního pohledu, což může způsobit falešný poplach, nebo nespuštění alarmu. Instalační výška vnitřní kamery by neměla být menší než 3 metry, obecně se doporučuje, aby venkovní instalační výška byla mezi 5 a 10 metry. Pokud je kamera použita v scéně hlídání perimetru plotu, instalační výška kamery musí být vyšší než plot. Kamera musí být nainstalována na velmi stabilní uchycení, což má zabránit tomu, aby se ovlivňovaly výsledky analýz.

2) Velikost cíle

Celkový podíl cíle nesmí být větší než 10%, velikost nesmí být menší než 10 \* 10 pixelů (pro obrázek v CIF) v obraze. Výška a šířka cíle nesmí překročit 1/3 obrazu. Doporučuje se, aby výška cíle byla přibližně 10% výšky obrazu.

3) Dráha pohybu

Snažte se, aby byl směr sledování vertikální se směrem pohybu cílového objektu, což znamená, aby byl posun cíle zřetelnější a aby byl vhodnější pro detekci, a zároveň je třeba zajistit, že detekovaný cíl objeví v obraze na dobu delší než 2 sekundy, délka pohybu musí překročit šířku samotného cíle a překročit detekční čáru. Oblast detekce nesmí být zablokována, buffer zóny pohybu na obou stranách linie nemůže být příliš maly, což má bránit tomu, aby byl detekovaný cíl příliš rychle opustil obraz.

4) Pozadí a světlo

a) Pokuste se zabránit přesvícenému pozadí při zkušební instalaci zařízení, obloha se v obraze nedoporučuje, jinak by mohlo dojít k přesvícení nebo částečnému tmavnutí obrazu, což není vhodné pro detekci. Rozdíl v hodnotě jasu mezi objektem detekce a pozadím by neměl být menší než 10 úrovní šedi.

b) Pokuste se snížit složitost monitorované scény, pokud je to možné. Není doporučeno používat inteligentní funkce v scénáři, kde jsou cíle na husto a změny světla jsou velmi časté. Snažte se

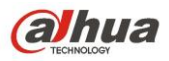

udržovat mimo odrazné oblasti, jako jsou okna, země a vodní plochy apod. Snažte se udržet mimo odbočky, stín, oblasti rušení hejny hmyzu. Doporučuje se, aby vzdálenost mezi kompenzačním světlem a kamerou byla ideálně větší než 2 metry, pokud je zapotřebí kompenzace světla externím světelným zdrojem.

# 17.3 Konfigurace

Přihlaste se do web rozhraní  $\rightarrow$  Setup  $\rightarrow$  Event  $\rightarrow$  IVS  $\rightarrow$  Intrusion (refer to Obrázek 17-1)

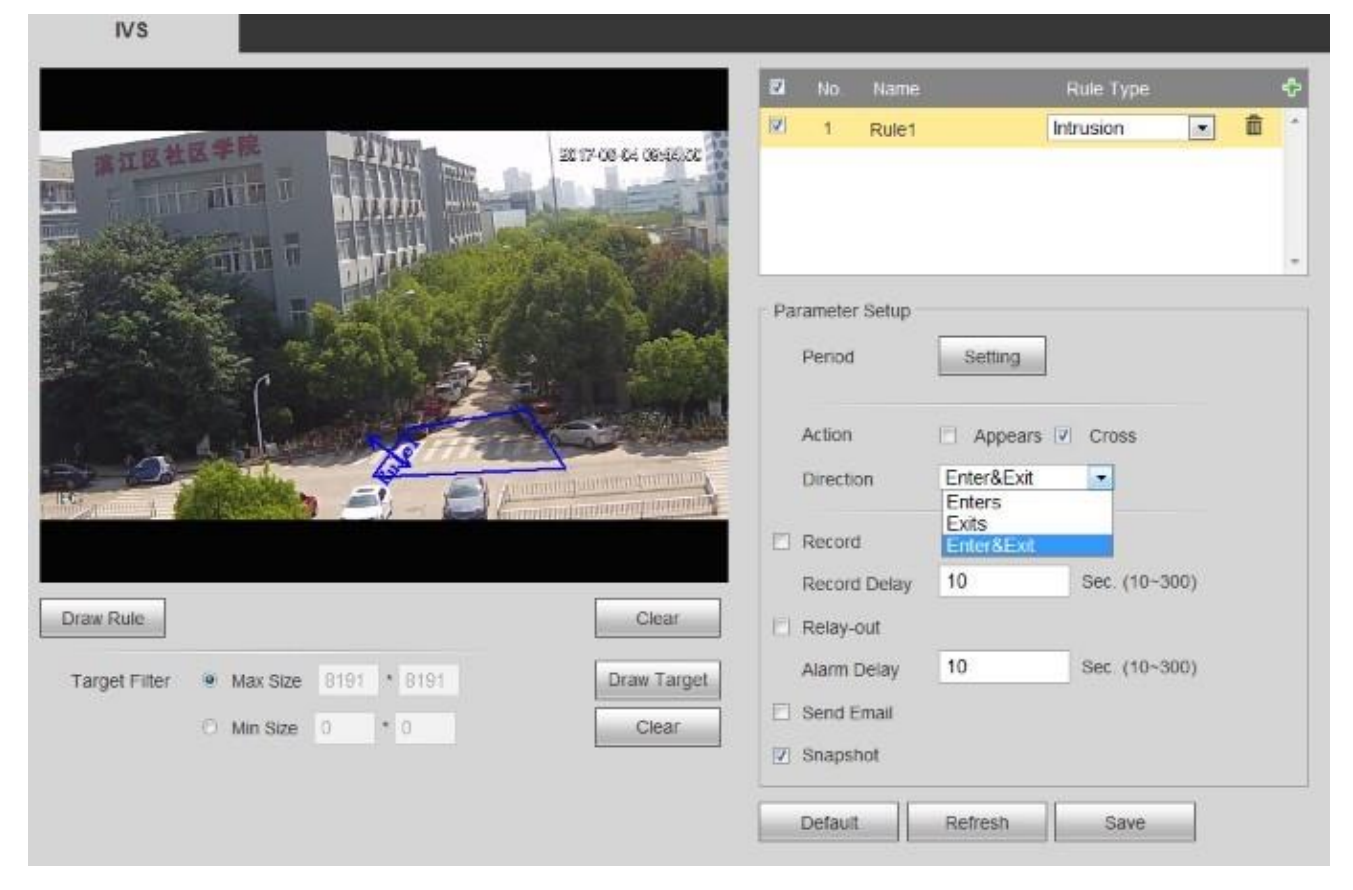

Obrázek 17-1 Konfigurave funkce Vniknutí

### 17.4 Nastavení funkcí

- Funkce je kombinací dvou forem chování inteligentní detekce: objevení a překročení. Vstoupení znamená, že je vyvolán poplach, když se cíl objeví ve vyznačené oblasti po nastavený čas; Překročení znamená, že poplach nastane, když cíl překročí (vstupuje nebo vystupuje) hranice ve vyhrazené oblasti.
- 2) Nastavení pracovní periody, ve výchozím nastavení je celý den.
- 3) Podporuje nastavení alarmové vazby: záznam, sepnuutí výstupu, odesílání e-mailů a snímků.
- Filtr cíle umí nastavit maximum a minimum cíle, což znamená maximální a minimální velikost cíle, který lze detekovat.

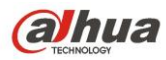

# 18 Zanechaný objekt/Zmizelý objekt

## 18.1 Popis funkce

Funkce zanechaný object/ zmizelý objekt se používá na detekci lidí, vozidel, a dalších objektů zanechaných nebo zmizelých v určité monitorované oblasti. Spustí alarm když se object v oblasti objeví na určitý čas nebo z ní zmizí po nějakém předem nastaveném čase.

## 18.2 Požadavky na testovací bod

Instalační výška

- 1) Snažte se, aby úhel pohledu kamery měl určitý úhel sklonu, který je obecně větší než 20 °. Snažte se zabránit vzájemnému překrývání cílů v důsledku horizontálního pohledu, což může způsobit falešný poplach, nebo nespuštění alarmu. Instalační výška vnitřní kamery by neměla být menší než 3 metry, obecně se doporučuje, aby venkovní instalační výška byla mezi 5 a 10 metry. Kamera musí být nainstalována na velmi stabilní uchycení, což má zabránit tomu, aby se ovlivňovaly výsledky analýz.
- 2) Velikost cíle

Celkový podíl cíle nesmí být větší než 10%, velikost nesmí být menší než 10 \* 10 pixelů (pro obrázek v CIF) v obraze. Výška a šířka cíle nesmí překročit 1/3 obrazu. Doporučuje se, aby výška cíle byla přibližně 10% výšky obrazu.

3) Dráha pohybu

Snažte se, aby byl směr sledování vertikální se směrem pohybu cílového objektu, což znamená, aby byl posun cíle zřetelnější a aby byl vhodnější pro detekci, a zároveň je třeba zajistit, že detekovaný cíl objeví v obraze na dobu delší než 2 sekundy, délka pohybu musí překročit šířku samotného cíle a překročit detekční čáru. Oblast detekce nesmí být zablokována, buffer zóny pohybu na obou stranách linie nemůže být příliš maly, což má bránit tomu, aby byl detekovaný cíl příliš rychle opustil obraz.

#### 4) Pozadí a světlo

a) Pokuste se zabránit přesvícenému pozadí při zkušební instalaci zařízení, obloha se v obraze nedoporučuje, jinak by mohlo dojít k přesvícení nebo částečnému tmavnutí obrazu, což není vhodné pro detekci. Rozdíl v hodnotě jasu mezi objektem detekce a pozadím by neměl být menší než 10 úrovní šedi.

b) Pokuste se snížit složitost monitorované scény, pokud je to možné. Není doporučeno používat inteligentní funkce v scénáři, kde jsou cíle na husto a změny světla jsou velmi časté. Snažte se udržovat mimo odrazné oblasti, jako jsou okna, země a vodní plochy apod. Snažte se udržet mimo odbočky, stín, oblasti rušení hejny hmyzu. Doporučuje se, aby vzdálenost mezi kompenzačním světlem a kamerou byla ideálně větší než 2 metry, pokud je zapotřebí kompenzace světla externím světelným zdrojem.

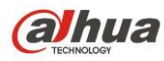

### 18.3 Konfigurace

Přihlaste se do web rozhraní  $\rightarrow$  Setup  $\rightarrow$  Event  $\rightarrow$  IVS  $\rightarrow$  Abandoned Object/Missing (viz Obrázek 18-1 a Obrázek 18-2)

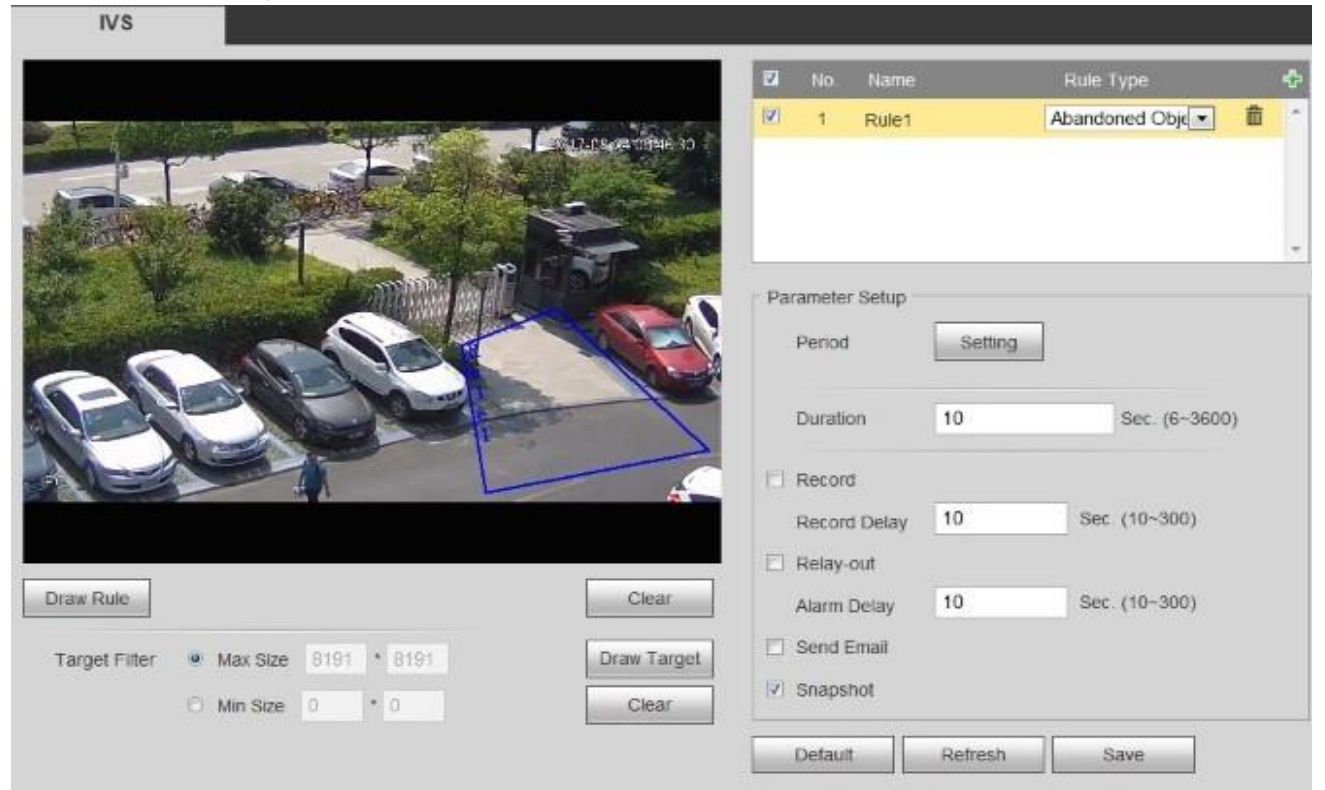

Obrázek 18-1 Konfigurace funkce zanechaný objekt

| IVS                                  |                   |         |       |         |         |          |       |                |
|--------------------------------------|-------------------|---------|-------|---------|---------|----------|-------|----------------|
|                                      | 2                 | No      | Name  |         | Rule 1  | Гуре     |       | ¢              |
|                                      | COLORS BEIRDAY 23 | 1       | Rule1 |         | Missing | Object [ | • 1   | Î <sup>•</sup> |
|                                      |                   |         |       |         |         |          |       |                |
| - DOC                                |                   | Period  | Setup | Setting | ]       |          |       |                |
| ACC ST                               |                   | Duratio | m     | 10      |         | Sec. (6- | 3600) |                |
| SEC.                                 |                   | Record  | 1     | 10      | Soc     | 110-200  |       |                |
|                                      |                   | Relay-  | out   | 10      | Jec     | 10-500   | ,     |                |
| Draw Rule                            | Clear             | Alarm I | Delay | 10      | Sec     | (10-300  | )     |                |
| Target Filter   Max Size 8191 * 8191 | Draw Target       | Send E  | Email |         |         |          |       |                |
| O Min Size 0 * 0                     | Clear             | onapai  | 101   |         |         |          |       |                |
|                                      |                   | Default |       | Refresh | s       | ave      | ]     |                |

#### Obrázek 18-2 konfigurace funkce zmizelý objekt

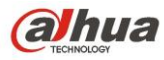

### 18.4 Rozšířené nastavení funkce

- 1) Nastavte nejkratší dobu, což znamená čas od kdy byl cíl ponechán nebo chybí, po které se spustí poplach.
- 2) Nastavení pracovní periody, ve výchozím nastavení je celý den.
- 3) Podporuje nastavení alarmové vazby: záznam, sepnutí výstupu, odesílání e-mailů a snímků.
- Filtr cíle umí nastavit maximum a minimum cíle, což znamená maximální a minimální velikost cíle, který lze detekovat.

# 18.5 Upozornění

Systém vytváří statistiky o změnách v popředí, a rozlišuje zanechaný objekt nebo chybějícící objekt podle podobnosti popředí a pozadí. To spustí alarm po překročení času, který uživatel nastavil. Zanechaný objekt a chybějící objekt mohou být špatně rozlišeny, když je popředí a pozadí velmi komplikované. Spustí také poplach, když chodci nebo vozidla zůstánou stát po delší dobu. Za účelem filtrování takového druhu poplachu je potřeba aby byl opuštěný objekt menší než lidé a vozidlo, takže můžeme filtrovat lidi a vozidla pomocí nastavení velikosti objektu. Kromě toho je také třeba správně nastavit čas spuštění poplachu, aby se zabránilo falešnému poplachu, když lidé zůstávají ve sledované oblasti krátkou dobu.

# 19 Změna scény

### 19.1 Popis funkce

Funkce změny scény se používá k detekci abnormality monitorovací scény, například blokování, otočení, intenzivní změna světla apod. Inteligentní knihovna provede porovnání původního obrazu s obrazem kamery, která byla zablokována nebo přemístěna, a posuzuje, zda je dostatečná podobnost. Vyvolá poplach, pokud neexistuje srovnatelná podobnost.

## 19.2 Požadavky na testovaný bod

1) Vyhněte se použití scény s velkým rozdílem jasu obrazu po zapnutí a vypnutí světla.

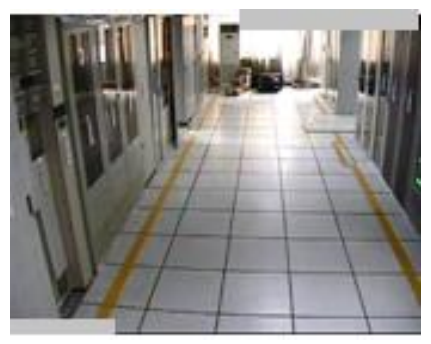

Obrázek před vypnutím světla

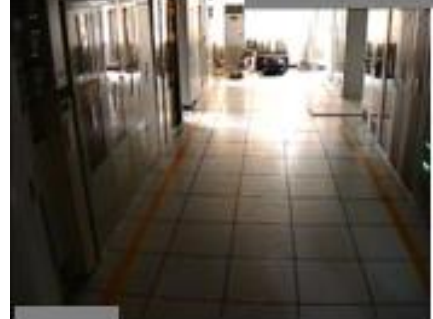

Použitelná scéna po vypnutí světla

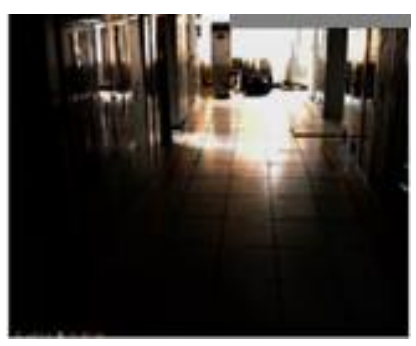

Nepoužitelná scéna po vypnutí světla

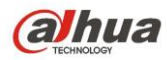

- Rovněž potřebuje nějakou referenční oblast s pevnou strukturou která není blokována pohybem objektů ve scéně;
- 3) Na scéně zobrazená v levém obrázku pod textem je snadné vygenerovat falešný poplach, protože pohyblivý dav pokrývá většinu obrazu a neexistuje žádná pevná oblast pro referenční oblast, což znemožňuje detekci změny scény. Na scéně znázorněné v pravém obrázku je jako referenční oblast kromě pohybujícího se davu použita stropní stěna a zeď, což je oblast vhodná pro analýzu.

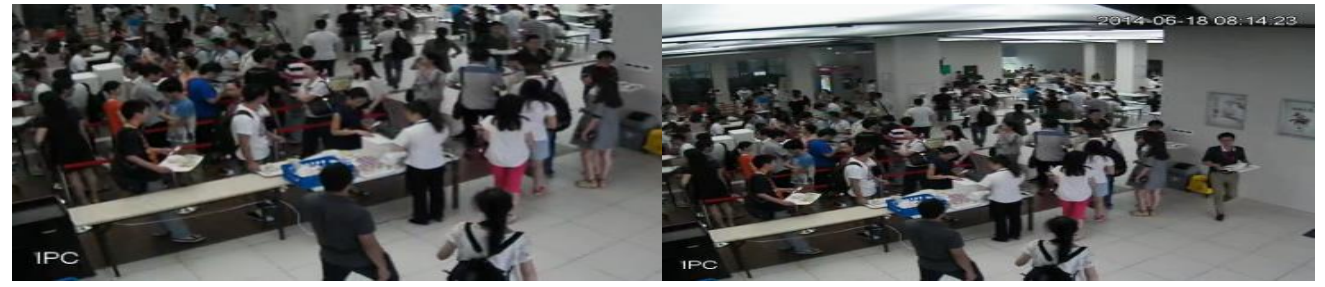

Nepoužitelné

Použitelné

4) Vyhněte se používání v tunelu, vyhněte se použití míst, kde dochází k rušení světly vozidel.

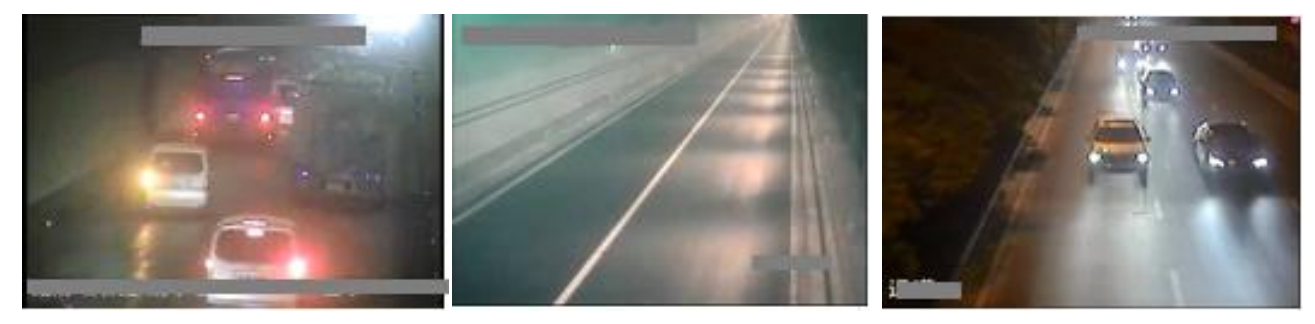

## 19.3 Konfigurace

Přihlaste se do web rozhraní  $\rightarrow$  Setup  $\rightarrow$  Event  $\rightarrow$  Video Detection  $\rightarrow$  Scene Changing (viz Obrázek 19-1)

| Alhua             |                                                 |      |          |       |       |        |
|-------------------|-------------------------------------------------|------|----------|-------|-------|--------|
| TECHNOLOGY        |                                                 | Live | Playback | Setup | Alarm | Logout |
| ▶ Camera          | Motion Detection Video Tampering Scene Changing |      |          |       |       | ?      |
| Network           |                                                 |      |          |       |       |        |
| ⊤ Event           | Enable                                          |      |          |       |       |        |
| > Video Detection | Working Period Setup                            |      |          |       |       |        |
| > Audio Detection |                                                 |      |          |       |       |        |
| > Smart Plan      | Record                                          |      |          |       |       |        |
| > IVS             | Record Delay 10 Second (10~300)                 |      |          |       |       |        |
| > Face Detection  | Relay-out                                       |      |          |       |       |        |
| > People Counting | Alarm Delay 10 Second (10~300)                  |      |          |       |       |        |
| > Heat Map        | Send Email                                      |      |          |       |       |        |
| > Alarm           | Snapshot                                        |      |          |       |       |        |
| > Abnormality     |                                                 |      |          |       |       |        |
| Storage           | Default Refresh Save                            |      |          |       |       |        |
| System            |                                                 |      |          |       |       |        |
| Information       |                                                 |      |          |       |       |        |

Obrázek 19-1 Konfigurace změny scény

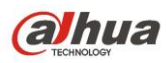

### 19.4 Nastavení funkcí

- 1) V základu je nastavené že je zapnutá celý den.
- 2) Podporuje nastavení alarmové vazby: záznam, sepnutí kontaktu, odesílání e-mailů a snímků.

# 20 FAQ

- 1. Jak dlouho obvykle trvá naučit inteligentní knihovnu pozadí? Čas učení pozadí je přibližně 16 sekund.
- Může být tripwire použit jako počítadlo cílů?
   Ne. Nemůže být použito jako přesné počítání, protože nedokáže rozeznat objekty příliš těsně u sebe.
- 3. V případě ponechání objektu, nelegálního parkování, jak algoritmus posuzuje lidi, vozidlo a předmět? V současné době může intelligence library mít pouze osobu / typ vozidla, pokud úsudek o předmětu není správný. Pro ponechaný objekt, tedy pro lidi, kteří jse zdrží dlouho, nebo pro zastavené vozidlo, ve výchozím nastavení generuje poplach. Doporučuje se zvýšit čas do spuštění alarmu, pokud potřebujeme filtrovat rušivé stavy, obecně je na více než 30 sekund. Pokud potřebuje generovat alarm jen pro malé objekty, tedy filtrovat rušení lidí a vozidel, lze to realizovat pomocí nastavení velikosti. Detekce zmizení může také realizovat funkci detekce nepovoleného parkování, může nastavit velikost pro filtrování, aby bylo možné odlišit vozidlo od objektu.